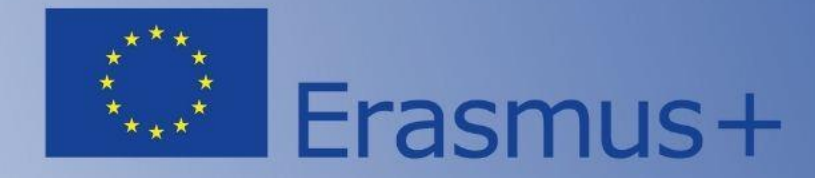

### Напрям Жан Моне 2025

### Підготовка та подання заявки на Порталі EU Funding & Tenders Portal

Спікер: Петро Крайнік, менеджер НЕО в Україні

Національний Еразмус+ офіс в Україні та команда експертів з реформування вищої освіти National Erasmus+ Office – Ukraine and Higher Education Reform Experts Team

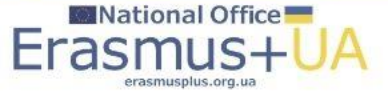

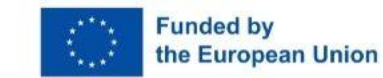

### Які типи проєктів підтримуються для України?

## Проєкти з викладання та досліджень у сфері вищої освіти/ Jean Monnet Actions in the field of higher education:

- Модуль Жан Моне: <u>ERASMUS-JMO-2025-MODULE</u>
- Кафедра Жан Моне: <u>ERASMUS-JMO-2025-CHAIR</u>
- Центр досконалості Жан Моне: <u>ERASMUS-JMO-2025-COE</u>

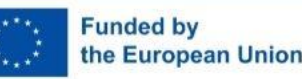

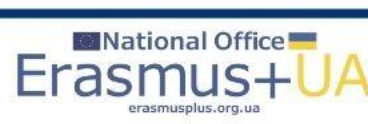

### Щоб продовжити роботу на заявкою, потрібно натиснути «Actions» і обрати «Edit Draft»

### Створена заявка (шаблон) в кабінеті акаунту

| <ul> <li>П М Вхідні (40) - ркга</li> <li>С П П Нttps://е</li> </ul> | ayn@gmail.con ×   📑 /            | amendments - Online Manual : | How to prepare an an article of the second second secon | nendment 🗙   🕒 EU Funding | g & Tenders Portal   E 🗙   🔯 F | unding: Submission Se   | rvice X 🕒 EU | Funding & Tenders Portal X | National Erasmus+ Office in | u⊧× +           | - 0 >           |
|---------------------------------------------------------------------|----------------------------------|------------------------------|----------------------------------------------------------------------------------------------------|---------------------------|--------------------------------|-------------------------|--------------|----------------------------|-----------------------------|-----------------|-----------------|
| European<br>Commission                                              | EU Fund                          | ing & Tende                  | rs Portal                                                                                                    |                           |                                |                         |              |                            |                             | Wek<br>Petro Kr | come            |
| 😑 🎢 Home Funding 🤊                                                  | <ul> <li>Procurement </li> </ul> | Projects & results ~         | News & events ∽                                                                                                    | Work as an expert         | Guidance & documents           | ,                       |              |                            | Search                      |                 | ۹ 🔊             |
| My area  My profile                                                 | Propos                           | sals                         |                                                                                                    |                           |                                |                         |              |                            |                             | 0               | Need help?      |
| F&T user profile                                                    | Results                          | 1                            |                                                                                                    |                           | ц.                             |                         |              |                            | Q Se                        | arch            |                 |
| Content centre     Notifications                                    | ew PROGRAI                       | MME 🗢 CALL 🗢                 |                                                                                                    | TYPE OF ACTION            | PROPOSAL ID \$                 | ACRONYM 🗢               | STATUS 🗢     | REMAINING TIME 🔺           | CLOSURE DATE (Brussels      | s time) 🗢       | ACTIONS         |
| <ul><li>Subscriptions</li><li>Bookmarks</li></ul>                   | ERASMUS                          | 2027 ERASMUS-JMC             | )-2025-HEI-TCH-RSCH                                                                                                    | ERASMUS-LS                | SEP-211115949                  | EU4UA<br>digitalization | Draft        | 72                         | 12/02/2025 17:00:00         |                 | Actions 😋       |
| Saved searches     My organisations                                 |                                  |                              |                                                                                                    |                           |                                |                         |              |                            |                             |                 | Delete Proposal |
| Formal notifications                                                |                                  |                              |                                                                                                    |                           |                                |                         |              |                            |                             |                 |                 |
| Grants centre                                                       | ^                                |                              |                                                                                                    |                           |                                |                         |              |                            |                             |                 |                 |
| Proposals                                                           |                                  |                              |                                                                                                    |                           |                                |                         |              |                            |                             |                 |                 |
|                                                                     |                                  |                              |                                                                                                    |                           |                                |                         |              |                            |                             |                 |                 |
|                                                                     | © 2018 E                         | uropean Commission           | About   Accessibility                                                                                                    | Free text search 12   1   | FHelpdesk   Cookies 🛽          | Legal Notice            | APIs         |                            |                             |                 |                 |
| 4°C<br>Partly sunny                                                 |                                  |                              | Q Search                                                                                                    | h 🐜                       | . 🐠 🔹 📮                        | 2 🖻 💼                   | o 🖪 🧧        |                            |                             | ヘ ENG 奈         |                 |
|                                                                     | 20 (Art                          | 10                           | National Of                                                                                                    | fice                      |                                |                         |              |                            |                             |                 |                 |

Funded by

the European Union

Erasi

erasmusplus.org.ua

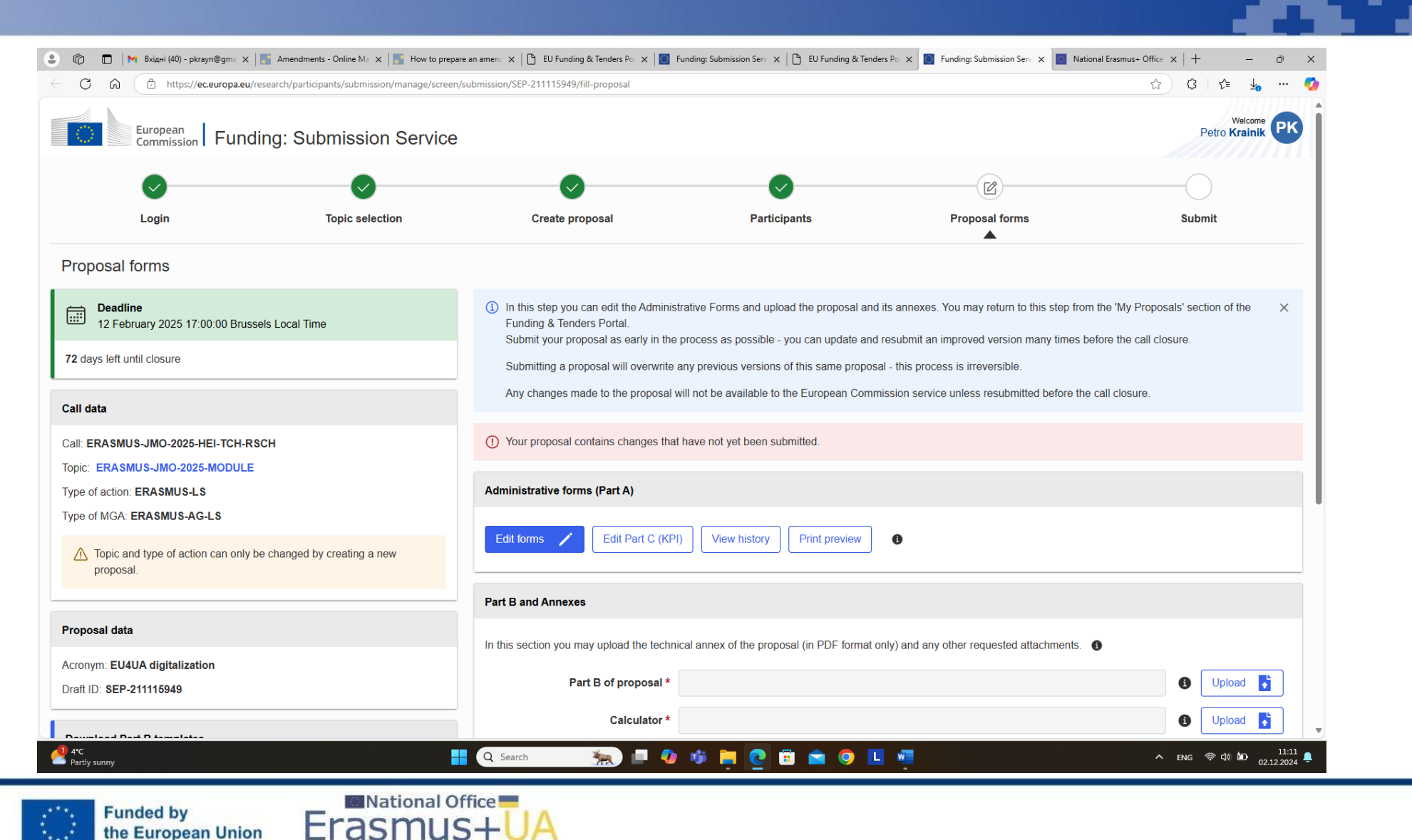

Основне вікно: верхня частина сторінки

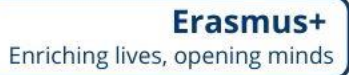

Erasm

the European Union

| C A https://ec.europa.eu/research/participants/submission/manage/scree                     | /submission/SEP-211115949/fill-proposal                         |                                                                | ☆ ३ / ६ 🖌 … 🧳            |
|--------------------------------------------------------------------------------------------|-----------------------------------------------------------------|----------------------------------------------------------------|--------------------------|
| European<br>Commission Funding: Submission Service                                         |                                                                 |                                                                | Petro Krainik            |
| Topic: ERASMUS-JMO-2025-MODULE<br>Type of action: ERASMUS-LS<br>Type of MGA: ERASMUS-AG-LS | Administrative forms (Part A)                                   |                                                                |                          |
| Topic and type of action can only be changed by creating a new proposal.                   | Edit forms 🖌 Edit Part C (KPI) View history                     | Print preview                                                  |                          |
|                                                                                            | Part B and Annexes                                              |                                                                |                          |
| Proposal data                                                                              | In this section you may upload the technical annex of the propo | osal (in PDF format only) and any other requested attachments. | 0                        |
| Acronym: EU4UA digitalization<br>Draft ID: SEP-211115949                                   | Part B of proposal *                                            |                                                                | 3 Upload                 |
| Nownload Part B templates                                                                  | Calculator *                                                    |                                                                | 🚯 Upload 통               |
|                                                                                            | CVs                                                             |                                                                | 🚯 Upload 💦               |
| Download part B templates                                                                  | List of previous projects                                       |                                                                | () Upload                |
| Support & Helpdesk                                                                         | Other annexes                                                   |                                                                | (1) Upload               |
| Online Manual     IT How To                                                                |                                                                 |                                                                |                          |
| M IT Helpdesk ? FAQ                                                                        |                                                                 | A BACK TO PARTICIPA                                            | NTS LIST VALIDATE SUBMIT |
| Service Desk:                                                                              |                                                                 |                                                                |                          |
| EC-FUNDING-TENDER-SERVICE-DESK@ec.europa.eu                                                |                                                                 |                                                                | ,                        |
|                                                                                            |                                                                 |                                                                |                          |
| +32 2 29 92222                                                                             |                                                                 |                                                                |                          |

Основне вікно: нижня частина сторінки

| C Save As                                                                        |                                                 | X us+ X   Search   Erasmus+ X   [                   | 🖞 Funding & tenders 🛛 🗙 🔝 Funding: Submission S | ien x + - 0 ×        |
|----------------------------------------------------------------------------------|-------------------------------------------------|-----------------------------------------------------|-------------------------------------------------|----------------------|
| ← → ∨ ↑ ■ ≪ Erasmus+ 2022-2024 → PKR2023 → 1_Jean Monnet 2023 → Infobox JMA 2023 | <ul> <li>✓ C Search Infobox JMA 2023</li> </ul> | م                                                   | AN 🕁 🗘                                          | £ @ <u>4</u> % ··· 🤇 |
| Organize 🔻 New folder                                                            | ≣                                               | - 0                                                 | Downloads                                       |                      |
| I_newest pptx         Name         Date modified         Type                    | Size                                            |                                                     | What do you want to do with templat             | tes.zip?             |
| Infobox JMA 20: No items match your si                                           | earch.                                          |                                                     | Open Save as                                    |                      |
| 늘 Еразмус+ робо                                                                  |                                                 | is possible - you can update and resubmi            | it an improved                                  | 2022-2023.docx       |
| Thin DC                                                                          |                                                 | ous versions of this same proposal - this p         | Process is irre                                 |                      |
| > Windows-SSD                                                                    |                                                 | available to the European Commission s              | ervice unless                                   |                      |
| > 🐲 Network                                                                      |                                                 |                                                     | Removed                                         |                      |
|                                                                                  |                                                 | yet been submitted.                                 | Open file                                       | 2-2023_EE4CES.d      |
| File name: templates Save as type: Compressed (zinned) Epider                    |                                                 |                                                     | See more                                        |                      |
|                                                                                  |                                                 |                                                     |                                                 |                      |
| A Hide Folders                                                                   | Save                                            | ancel                                               |                                                 |                      |
| Topic and type of action can only be changed by creating a new proposal.         | Edit forms 🖌 Edit Part C (KPI)                  | View history Print preview 0                        |                                                 |                      |
| Proposal data                                                                    | Part B and Annexes                              |                                                     |                                                 |                      |
| Acronym: EUDigit4UA                                                              | In this section you may upload the technica     | I annex of the proposal (in PDF format only) and an | ny other requested attachments.                 |                      |
| Draft ID: SEP-211011562                                                          | Part B *                                        |                                                     |                                                 | Upload               |
| Download Part B templates                                                        | Calculator *                                    |                                                     |                                                 | Upload               |
| L Download part B templates                                                      | CVs                                             |                                                     |                                                 | 1 Upload 🛆           |
|                                                                                  | List of previous projects                       |                                                     |                                                 | 6 Upload 🛆           |
| Support & Helpdesk                                                               |                                                 |                                                     |                                                 |                      |
| Online Manual     IT How To                                                      | Other annexes                                   |                                                     |                                                 | Upload               |
| S IT Helpdesk 🛛 🖗 FAQ                                                            |                                                 |                                                     | ▲ BACK TO PARTICIPANTS LIST                     | VALIDATE SUBMIT      |
| Cloudy C                                                                         | Search 👘 🚛 🗖                                    | i 📄 💽 💼 💼 🧔 🛄 🦛                                     |                                                 | ヘ укр 奈 Ф) 🖅 16:08 📮 |

Завантаження шаблонів частини В заявки / Download part B templates (хто не завантажив на початку створення заявки)

> Erasmus+ Enriching lives, opening minds

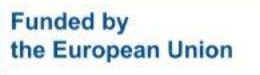

National Office

Fr

Funded by

the European Union

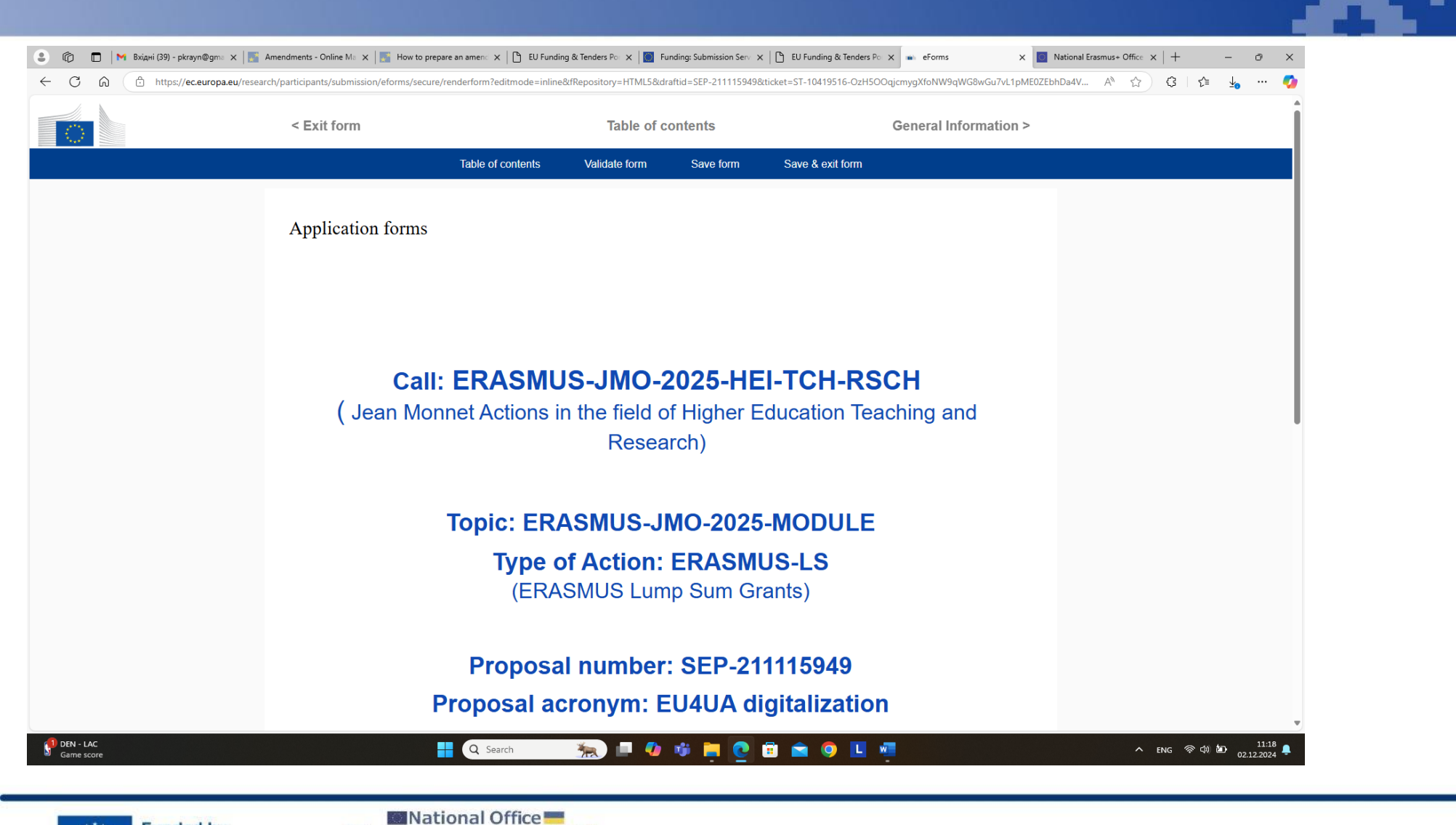

Внесення інформації в частину А заявки, коли натиснули опцію «Edit forms»

the European Union

erasmusplus.org.ua

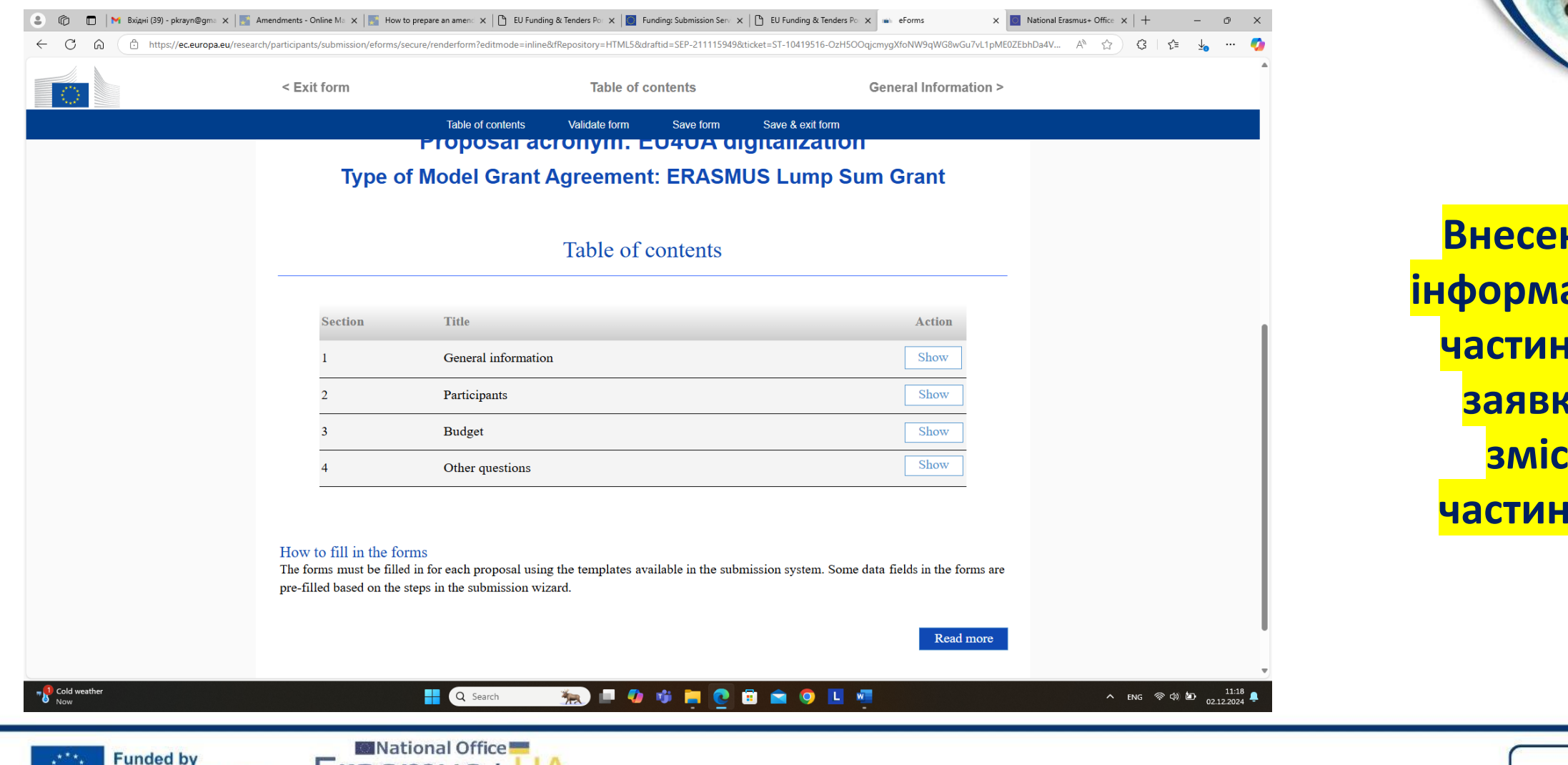

Внесення інформації в частину А заявки: зміст частини А

| < Table of contents                                                                      | General Infor                                       | mation           | Participants & contacts >                                                                                                    |  |
|------------------------------------------------------------------------------------------|-----------------------------------------------------|------------------|----------------------------------------------------------------------------------------------------|--|
| Table of contents                                                                        | s Validate form                                     | Save form        | Save & exit form                                                                                                    |  |
| Remaining characters 1895                                                                |                                                     |                  |                                                                                                    |  |
| PG-V2-FORMSET ver 1.00 20240104                                                          | Page 1                                              |                  | Last saved 22/11/2024 00:02                                                                                                    |  |
| Application forms                                                                        |                                                     |                  |                                                                                                    |  |
| Proposal ID SEP-211115949<br>Acronym EU4UA digitalization                                |                                                     |                  |                                                                                                    |  |
| Has this proposal (or a very similar one) been proposals under any EU programme, includi | n submitted in the past 2 y<br>ng the current call? | ears in response | e to a call for Oregonal Yes Oregonal No Oregonal Yes Oregonal Yes O |  |
| PG-V2-FORMSET ver 1.00 20240104                                                          | Page 2                                              |                  | Last saved 22/11/2024 00:02                                                                                                    |  |
| Application forms                                                                        |                                                     |                  |                                                                                                    |  |
| Proposal ID SEP-211115949<br>Acronym EU4UA digitalization                                |                                                     |                  |                                                                                                    |  |
| Declarations                                                                             |                                                     |                  | ?<br>Field(s) marked * are mandatory to fill.                                                                                                    |  |
| 1) We declare to have the explicit consent of                                            | all applicants on their part                        | icipation and o  | n the content of this proposal. *                                                                                                    |  |

National Office

Funded by

the European Union

Внесення інформації в частину А заявки: опція для додання інформації про відхилену раніше заявку (важливо зазначити, якщо заявку подаєте повторно, щоб уникнути плагіату)

11:50 02.12.2024

| 💄 🕼 🗖 🛛 M Вхідні (39) - pkrayn@gma 🗙 🛛 🎫 | Amendments - Online Ma 🗙 🛛 🎆 How to prepare an amen 🗴 🗎 🕒 EU Fund                                                                                                    | ling & Tenders Por 🗙 📔 Funding: Submission                                                 | Serv X C EU Funding & Tenders Po X eForms X             | National Erasmus+ Office 🗙 🛛 + 🛛 🗇 |
|------------------------------------------|----------------------------------------------------------------------------------------------------|--------------------------------------------------------------------------------------------|---------------------------------------------------------|------------------------------------|
| ← C ⋒                                    | arch/participants/submission/eforms/secure/renderform?editmode=inline                                                                                                    | e&fRepository=HTML5&draftid=SEP-21111                                                      | 5949&ticket=ST-10419516-OzH5OOqjcmygXfoNW9qWG8wGu7vL1pN | /E0ZEbhDa4V A ☆ 🕄 🕻 ↓              |
|                                          | < Table of contents                                                                                                    | General Information                                                                        | Participants & contacts >                               | >                                  |
|                                          | Table of contents                                                                                                    | Validate form Save form                                                                    | a Save & exit form                                      |                                    |
|                                          | PG-V2-FORMSET ver 1.00 20240104                                                                                                    | Page 1                                                                                     | Last saved 22/11/2024 00:02                             |                                    |
|                                          | Application forms Proposal ID SEP-211115949 Acronym EU4UA digitalization Has this proposal (or a very similar one) been sul proposals under any EU programme, including the Please give the Design of the standard second and all the standard second and all the standard second and second and seco | bmitted in the past 2 years in res<br>he current call?<br>e proposal reference or contract | ponse to a call for Yes O No ?<br>number. Add           |                                    |
|                                          | PG-V2-FORMSET ver 1.00 20240104                                                                                                    | Page 2                                                                                     | Last saved 22/11/2024 00:02                             |                                    |
|                                          | Application forms<br>Proposal ID SEP-211115949<br>Acronym EU4UA digitalization<br>Declarations                                                                                                    |                                                                                            | <b>?</b><br>Field(s) marked * are mandatory to fil      | 1.                                 |
|                                          | 1) We declare to have the explicit consent of all a                                                                                                    | applicants on their participation                                                          | ind on the content of this proposal. *                  |                                    |
| Cold weather                             | r, no declare to have the explicit consent of all a                                                                                                    |                                                                                            |                                                         | 11-51                              |
| Now                                      | Q Search                                                                                                    | - <u>*</u> 🕨 🖳 🚺                                                                           |                                                         | ^ ykp                              |

National Office

Er

Funded by

the European Union

Внесення інформації в частину А заявки: опція «так» для додання інформації про відхилену раніше заявку

| 🕼 🔲 🕅 Вхідні (39) - pkrayn@gma 🗙 📑 Ат | nendments - Online Ma 🗙 🛛 🌌         | How to prepare an amen 🗙 📔 EU Fundi    | ng & Tenders Por 🗙 🛛 🔯 Fu | unding: Submission Serv 🗙 | EU Funding & Tenders Po      | × eForms                          | × 🔟 National E              | asmus+ Office $\times  +$        | - 0                          | ×         |
|---------------------------------------|-------------------------------------|----------------------------------------|---------------------------|---------------------------|------------------------------|-----------------------------------|-----------------------------|----------------------------------|------------------------------|-----------|
| - C 🙃 🗈 https://ec.europa.eu/research | n/participants/submission/efor      | rms/secure/renderform?editmode=inline  | &fRepository=HTML5&dr     | raftid=SEP-2111159498     | ticket=ST-10419516-OzH5OC    | )qjcmygXfoNW9qWG8wGu7             | vL1pME0ZEbhDa4V             | A* \$                            | £≞ <u>↓</u> …                | - 🍫       |
|                                       | < Table of conter                   | nts                                    | General Inf               | ormation                  | Pa                           | rticipants & conta                | cts >                       |                                  |                              | Î         |
|                                       |                                     | Table of contents                      | Validate form             | Save form                 | Save & exit form             |                                   |                             |                                  |                              |           |
|                                       | Proposal ID SEP-21<br>Acronym EU4UA | 1115949<br>digitalization              |                           |                           |                              |                                   |                             |                                  |                              |           |
|                                       | 1 - Genera                          | l information                          |                           |                           |                              |                                   | ?                           |                                  |                              |           |
|                                       |                                     |                                        |                           |                           | Field(s) 1                   | marked * are mandatory            | to fill.                    |                                  |                              | 1         |
|                                       | Topic                               | ERASMUS-JMO-2025-MOI                   | DULE                      |                           | Type of Action               | ERASMUS-LS                        |                             |                                  |                              |           |
|                                       | Call                                | ERASMUS-JMO-2025-HEI-                  | TCH-RSCH                  | Type of Mo                | del Grant Agreement          | ERASMUS-AG-LS                     |                             |                                  |                              |           |
|                                       | Acronym *                           | EU4UA digitalization                   |                           |                           |                              | This tooltip explains what the us | ser is expected to enter in | his field. This will greatly imp | rove the usability of t      | the form. |
|                                       | D                                   | Max 200 characters (with spa           | ces). Must be under       | standable for non-        | specialists in your field    | l.                                |                             |                                  |                              |           |
|                                       | Proposal title *                    | Note that for technical reasons, the f | following characters are  | not accepted in the Pro   | posal Title and will be remo | oved: <> " &                      | -                           |                                  |                              |           |
|                                       | Language                            | Please indicate the language           | e of the proposal doc     | cuments                   |                              |                                   | ~                           |                                  |                              |           |
|                                       | Duration in months                  | Estimated duration of the proj         | ject in full months.      |                           |                              |                                   |                             |                                  |                              |           |
|                                       | Fixed keyword                       | Word or words that best desc           | cribe(s) the subject of   | of your project.          | ~ Add                        |                                   |                             |                                  |                              |           |
|                                       | Free keywords                       | Enter any words you think giv          | ve extra detail of the    | e scope of your pro       | posal (max 200 charac        | eters with spaces).               |                             |                                  |                              |           |
|                                       | Abstract *                          |                                        |                           |                           |                              |                                   | ?                           |                                  |                              |           |
|                                       | Experience of the E                 | U activities in the field of digita    | al transformation of      | Ukrainian higher (        | ducation                     |                                   |                             |                                  |                              |           |
| Cold weather<br>Now                   |                                     | Q Search                               | 🐜 🗉 🥠                     | 🤹 📮 💽                     | 🗉 💼 🍳 🛄 🕴                    | -                                 |                             | へ укр 🤅                          | 句) <b>に</b> 11::<br>の2.12.20 | 50<br>24  |

Внесення інформації в частину А заявки: загальна інформація

Erasmus+

Enriching lives, opening minds

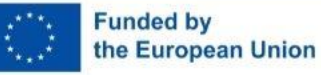

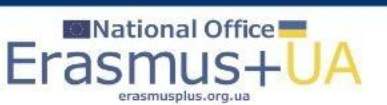

| < Table of conte                                                                                                    | ents                                                                                                    | General Info                                                                                                    | rmation                                                                                                 | Par                                                                                                    | ticipants & c                              | ontacts > |  |  |
|----------------------------------------------------------------------------------------------------|----------------------------------------------------------------------------------------------------|----------------------------------------------------------------------------------------------------|----------------------------------------------------------------------------------------------------|----------------------------------------------------------------------------------------------------|--------------------------------------------|-----------|--|--|
|                                                                                                    | Table of contents                                                                                                    | Validate form                                                                                                    | Save form                                                                                               | Save & exit form                                                                                                    |                                            |           |  |  |
| Proposal ID SEP-7<br>Acronym EU4U                                                                                            | A digitalization                                                                                                    |                                                                                                    |                                                                                                    |                                                                                                    |                                            |           |  |  |
| Declarations                                                                                                    |                                                                                                    |                                                                                                    |                                                                                                    | Field(s) m                                                                                                    | arked * are man                            | ?         |  |  |
| 1) We declare to h                                                                                                    | ave the explicit consent of all a                                                                                                    | pplicants on their par                                                                                                    | ticipation and or                                                                                       | the content of this pro                                                                                                    | oposal. *                                  |           |  |  |
| 2) We confirm the activities have sta                                                                                        | t the information contained in<br>ted before the proposal was sul                                                                                                    | this proposal is corre<br>omitted (unless explic                                                                               | ct and complete a<br>citly authorised in                                                                | and that none of the pratice the call conditions). *                                                                                | roject<br>⊧                                |           |  |  |
| 3) We declare:<br>- to be ful<br>- not to b<br>- to have                                                                     | ly compliant with the eligibility<br>e subject to any exclusion grou<br>the financial and operational ca                                                                                                    | criteria set out in the<br>nds under the <u>EU Fin</u><br>pacity to carry out th                                               | call<br>ancial Regulatior<br>e proposed proje                                                           | <u>2018/1046</u><br>ct. *                                                                                                    |                                            |           |  |  |
| 4) We acknowledg<br>electronic exchan<br><u>and Conditions.</u> *                                                            | e that all communication will b<br>ge system and that access and u                                                                                                    | e made through the H<br>ise of this system is s                                                                                | Funding & Tende<br>ubject to the <u>Fun</u>                                                             | rs Portal<br>ding & Tenders Portal <sup>*</sup>                                                                                     | <u>Terms</u>                               |           |  |  |
| 5) We have read,<br><u>Privacy Statement</u><br>the processing of<br>evaluation, award<br>audits). *                         | inderstood and accepted the Fit<br>that set out the conditions of u<br>personal data of all data subject<br>and subsequent management of                                                                      | inding <u>&amp; Tenders Por</u><br>se of the Portal and t<br>ts whose data we con<br>f our grant, prizes an                    | tal Terms & Cond<br>he scope, purpos<br>nmunicate for the<br>d contracts (incl                          | <u>itions</u> and<br>es, retention periods, e<br>e purpose of the applic<br>ading financial transac                                 | etc. for<br>cation,<br>ctions and          |           |  |  |
| 6) For Lump Sum<br>reliable proxies fo<br>established in acc<br>conditions for EU<br>under the Program<br>and must be free o | Grants with a detailed budget f<br>r the actual costs of a project a<br>ordance with our usual cost acc<br>actual cost grants (see <u>AGA - A</u><br>une. Purchases and subcontrac<br>f conflict of interest. | table: We understand<br>nd confirm that the d<br>ounting practices and<br><u>nnotated Grant Agree</u><br>ting costs must be do | and accept that t<br>etailed budget for<br>l in compliance v<br>ement, art 6) and<br>one taking into ac | ne EU lump sum grant<br>r the proposal has been<br>ith the basic eligibility<br>exclude costs that are in<br>count best value for n | ts must be<br>n<br>y<br>neligible<br>noney |           |  |  |
| The encedimeter is only                                                                                                    | communities for the information colorie                                                                                                    | na to thoir own organizatio                                                                                                    | n Each annliaant can                                                                                    | aina caananaihta fac tha info                                                                                                    | annation_doclored                          | for       |  |  |

Внесення інформації в частину А заявки: Розділ декларації доброчесності

> Erasmus+ Enriching lives, opening minds

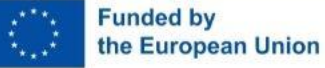

Erasn

|                                | endments - Online Max   🔚 How to prepare an amen: 🗙   🗅 EU Funding & Tenders Po 🗙   📑 Funding: Submission Sev 🗴   🗅 EU Funding<br>/participants/submission/eforms/secure/renderform?editmode=inline&/Repository=HTMLS&draftid=SEP-211115949&ticket=ST-104195 | & Tenders Po x ■ eForms x I National Erasmus+ Office x   + - ♂ X<br>16-O2H5OOqjcmygXfoNW9qWG8wGu7vL1pME0ZEbhDa4V A ☆ ☆ ③ ↓ 左 👍 … 🤣 |                     |
|--------------------------------|----------------------------------------------------------------------------------------------------|----------------------------------------------------------------------------------------------------|---------------------|
|                                | < Participants & contacts                                                                                                    | Budget >                                                                                                    |                     |
|                                | Table of contents Validate form Save form Save & exi                                                                                                    | form                                                                                                    |                     |
|                                |                                                                                                    |                                                                                                    |                     |
|                                | Application forms         Proposal ID       SEP-211115949         Acronym       EU4UA digitalization         Short name       UoH                                                                                                    |                                                                                                    |                     |
|                                | Departments carrying out the proposed work Add a D                                                                                                    | epartment ?                                                                                                    | <b>Внесення</b>     |
|                                | Department 1                                                                                                    |                                                                                                    |                     |
|                                | <b>Department name</b> Name of the department/institute carrying out the work.                                                                                                    | not applicable                                                                                                    |                     |
|                                | Same as proposing organisation's address                                                                                                    |                                                                                                    | частину А           |
|                                | Street Please enter street name and number.                                                                                                    | _                                                                                                    | заявки:             |
|                                | Town Please enter the name of the town.                                                                                                    | _                                                                                                    | <b>Participants</b> |
|                                | Postcode Area code.                                                                                                    |                                                                                                    | and Contacts        |
|                                | Country Please select a country                                                                                                    | <u> </u>                                                                                                    | and contacts        |
| Tomorrow's high<br>Near record | 🚦 🝳 Search 🗽 🧔 🍻 📮 💽 🛱 🕿 🍳                                                                                                    | ・<br>メKP 令 ф) 知 11:54 単<br>02:12:2024                                                                                              |                     |

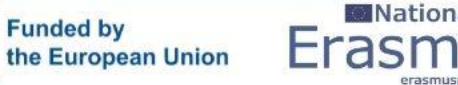

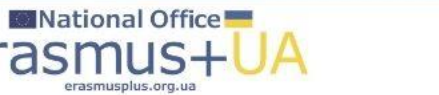

Erasmus+ Enriching lives, opening minds

Erasmu

erasmusplus.org.ua

the European Union

|                    | < Participants & c  | Table of contents | Budge<br>Validate form | save form | Other questions | \$>                   |                        |
|--------------------|---------------------|-------------------|------------------------|-----------|-----------------|-----------------------|------------------------|
| plication forms    |                     |                   |                        |           |                 |                       |                        |
| onym EU4UA digital | )<br>ization        |                   |                        |           |                 |                       |                        |
| - Budget           |                     |                   |                        |           |                 |                       |                        |
| No                 | Name of Beneficiary | Country           | Requested gran         | nt amount |                 |                       |                        |
|                    |                     |                   |                        |           |                 |                       | Внесення               |
| 1                  | Uoh                 | UA                |                        | 0.0       | 0               |                       | <mark>інформаці</mark> |
|                    | Total               |                   |                        | 0.0       | 0               |                       | частину А              |
|                    |                     |                   |                        |           |                 |                       | заявки:                |
|                    |                     |                   |                        |           |                 |                       |                        |
|                    |                     |                   |                        |           |                 |                       | вюджет                 |
|                    |                     |                   |                        |           |                 |                       |                        |
|                    |                     |                   |                        |           |                 |                       | •                      |
| orrow's high       |                     | Q Search          | 🍋 🗖 🚺                  | 🖀 늘 👩 💼   | 🚖 💿 🔳 🛲         | へ ENG 奈 (4) 🗁 11:55 💂 |                        |

Funded by

the European Union

Erasr

| https://ec.euro | pa.eu/research/participants/submission/eforms/s | ecure/renderform?editmode=inlir | e&fRepository=HTML5&dr | aftid=SEP-211115949&tic | ket=ST-10419516-OzH5OO | qjcmygXfoNW9qWG8wGu7vL1pl | ME0ZEbhDa4V A | ☆) &   ☆ | <br>            | ~<br>•   |
|-----------------|-------------------------------------------------|---------------------------------|------------------------|-------------------------|------------------------|---------------------------|---------------|----------|-----------------|----------|
|                 | < Budget                                        |                                 | Other que              | estions                 |                        | Validation result         | >             |          |                 | Î        |
|                 |                                                 | Table of contents               | Validate form          | Save form               | Save & exit form       |                           |               |          |                 |          |
|                 |                                                 |                                 |                        |                         |                        |                           |               |          |                 |          |
|                 | Application form                                | IS                              |                        |                         |                        |                           |               |          |                 | 1        |
|                 | Proposal ID SEP-211115<br>Acronym EU4UA dig     | 5949<br>italization             |                        |                         |                        |                           |               |          |                 |          |
|                 | 4 - Other que                                   | estions                         |                        |                         |                        |                           |               |          |                 |          |
|                 | Not applicable                                  | for this topic                  |                        |                         |                        |                           |               |          |                 | 1        |
|                 |                                                 |                                 |                        |                         |                        |                           |               |          |                 |          |
|                 |                                                 |                                 |                        |                         |                        |                           |               |          |                 |          |
|                 |                                                 |                                 |                        |                         |                        |                           |               |          |                 |          |
|                 |                                                 |                                 |                        |                         |                        |                           |               |          |                 |          |
|                 |                                                 |                                 |                        |                         |                        |                           |               |          |                 |          |
|                 |                                                 |                                 |                        |                         |                        |                           |               |          |                 |          |
|                 |                                                 |                                 |                        |                         |                        |                           |               |          |                 |          |
|                 |                                                 |                                 |                        |                         |                        |                           |               |          |                 |          |
|                 |                                                 |                                 |                        |                         |                        |                           |               |          |                 | Ŧ        |
|                 |                                                 | Q Search                        | 🍖 💷 🍫                  | 🕸 📒 💽 🗄                 | ) 💼 📀 🗉 🛛              |                           |               | へ ENG 令は | 11:<br>02.12.20 | 56<br>24 |

Внесення інформації в частину А заявки: 4 – Не застосовується

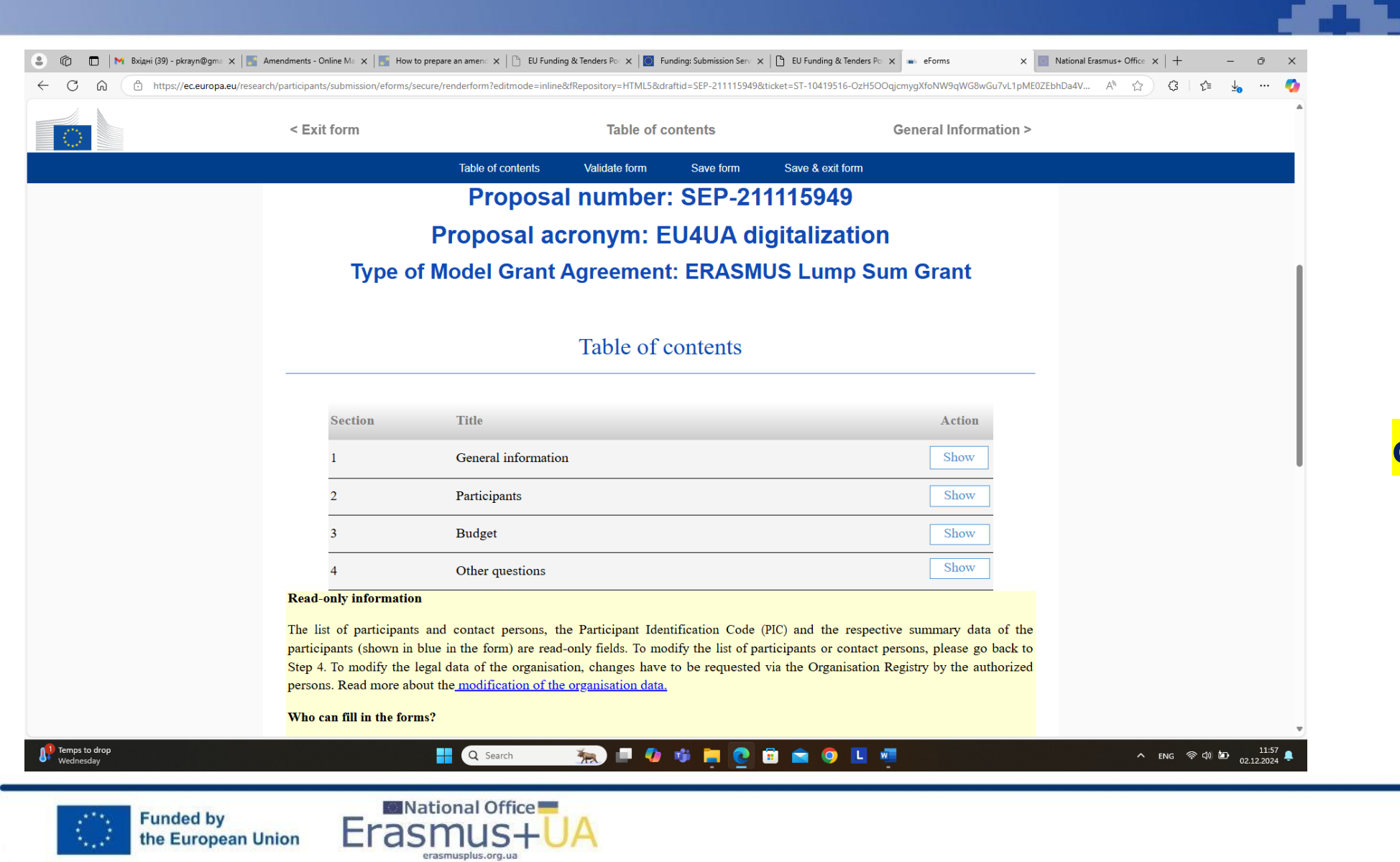

Заповнення форми: Коротка інструкція

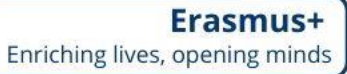

| 😩 🍘 🗖 M Вхідні (39 | ) - pkrayn@gma 🗙 🛛 🎆 Amendments - Online Ma 🗙 🛛 📑 How to prepare an ar  | meno 🗙 🖹 EU Funding & Tenders Poo 🗙  | Funding: Submission Serv 🗙 | EU Funding & Tenders Po: X 🖬 eForms          | × National Erasmus+ Office ×   + | -  | - 0        | × |
|--------------------|-------------------------------------------------------------------------|--------------------------------------|----------------------------|----------------------------------------------|----------------------------------|----|------------|---|
| ← C ŵ htt          | ps://ec.europa.eu/research/participants/submission/eforms/secure/render | form?editmode=inline&fRepository=HTM | 5&draftid=SEP-2111159498   | tticket=ST-10419516-OzH5OOqjcmygXfoNW9qWG8wG | Gu7vL1pME0ZEbhDa4V A 🏠 🗘         | ל= | <u>↓</u> … | - |
|                    | < Exit form                                                             | Table                                | of contents                | General Informa                              | ation >                          |    |            | • |
|                    | Ta                                                                      | ble of contents Validate form        | Save form                  | Save & exit form                             |                                  |    |            |   |

### **Read-only information**

The list of participants and contact persons, the Participant Identification Code (PIC) and the respective summary data of the participants (shown in blue in the form) are read-only fields. To modify the list of participants or contact persons, please go back to Step 4. To modify the legal data of the organisation, changes have to be requested via the Organisation Registry by the authorized persons. Read more about the modification of the organisation data.

### Who can fill in the forms?

'Coordinator contacts' and Participant contacts', who must be identified at Step 4 of the submission wizard. The 'coordinator contact(s)' can edit any parts of the administrative form, 'Participant contacts' can only edit the respective section of the organisation in section 2, including the contact persons' data.

### Guidance in the form

If you click on the question marks in blue, you can read more information about the question or section. In order to print this guidance, the blue question marks must be open.

Each box of the form contains a short guidance on the format, the length and the expected level of information. Once you click on the text or start editing the information, it disappears automatically from the box.

### Navigation in the form

To view the different sections in the form, you may either use the scroll bar or the blue "Show" buttons as seen in the Table of contents.

### Validation

The system offers some automatic checks and gives warning messages in case mandatory fields are not completed. Please click on the "Validate" button to check your data. Errors and warnings will be listed at the end of the form. Errors mean that mandatory information is missing (such as the Proposal Title) and the proposal cannot be submitted until these are resolved. Warning messages do not block submission, but indicate missing information that may be important for the proposal and you should ideally also be cleared. By clicking on the "Show" button, you can assily get head to the field with an arror, highlighted in values with the other fields with

### 📲 🔍 Search 🦌 🗐 🗐 🥠 🧊 🔚 💽 💼 🚖 🥥 📘 🐖

### へ ENG 奈 (4) 🗁 11:57 🃮

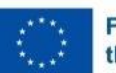

Temps to drop

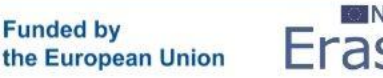

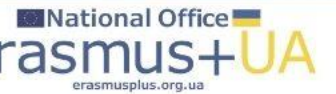

Заповнення форми: Коротка інструкція

**Erasmus+** 

Enriching lives, opening minds

|                                                                                                    | Table of contents                                                                                                    | General Information >                                                                                                    |  |
|----------------------------------------------------------------------------------------------------|----------------------------------------------------------------------------------------------------|----------------------------------------------------------------------------------------------------|--|
|                                                                                                    | Table of contents Validate form Save form                                                                                                    | Save & exit form                                                                                                    |  |
| guidance, the blue qu                                                                                                    | uestion marks must be open.                                                                                                    | the question of section, in order to print this                                                                                                    |  |
| Each box of the form<br>text or start editing th                                                                                                  | a contains a short guidance on the format, the length and the expe<br>he information, it disappears automatically from the box.                                                                                                    | ected level of information. Once you click on the                                                                                                    |  |
| Navigation in the fo                                                                                                    | )rm                                                                                                    |                                                                                                    |  |
| To view the differen                                                                                                    | nt sections in the form, you may either use the scroll bar or the                                                                                                    | blue "Show" buttons as seen in the Table of                                                                                                    |  |
| Validation                                                                                                    |                                                                                                    |                                                                                                    |  |
| The system offers son<br>"Validate" button to o<br>is missing (such as th<br>submission, but indi<br>clicking on the "Sho<br>warnings highlighted | me automatic checks and gives warning messages in case mandate<br>check your data. Errors and warnings will be listed at the end of the<br>ne Proposal Title) and the proposal cannot be submitted until thes<br>icate missing information that may be important for the propose<br>w" button, you can easily get back to the field with an error, hi<br>d in red. | ory fields are not completed. Please click on the<br>e form. Errors mean that mandatory information<br>se are resolved. Warning messages do not block<br>sal and you should ideally also be cleared. By<br>ighlighted in yellow with the other fields with |  |
| Saving of the data                                                                                                    |                                                                                                    |                                                                                                    |  |
|                                                                                                    | rm, click on the button "Save and Close". The save function works                                                                                                    | even if the form is not completely filled in. This                                                                                                    |  |
| Before closing the for<br>will take you back to                                                                                                   | Step 5, where you can upload the Technical Annex and any addition                                                                                                    | onal documents.                                                                                                    |  |
| Before closing the for<br>will take you back to<br>You may return to<br>resubmitted in order                                                      | Step 5, where you can upload the Technical Annex and any addition<br>edit the form as many times as you wish prior to call closure.<br>to be received by the European Commission and considered for e                                                                                                    | onal documents.<br>Any changes saved on the form need to be<br>valuation                                                                                                    |  |

Заповнення форми: Коротка <mark>інструкція</mark>

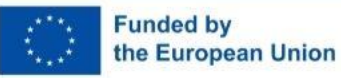

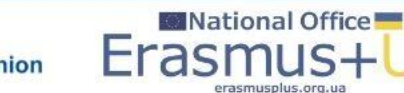

Erasmu

the European Union

| 👘 🔲   M Bxiднi (39) - pkrayn@gma 🗙   🗾 Amendments - Online Ma 🗙   🔚 How to prepare | an ameni: 🗙   🕒 EU Funding & Tenders Pol 🗙   🧱 Funding: Submission Servi 🗙   🕒 EU Funding & Tenders Pol 🗙 📕 Funding: Sub | omission Serv X 📃 National Erasmus+ Office X   + - 🔿 X |
|------------------------------------------------------------------------------------|----------------------------------------------------------------------------------------------------|--------------------------------------------------------|
| C A https://ec.europa.eu/research/participants/submission/manage/screen/s          | ubmission/SEP-211115949/fill-proposal                                                                                    | ☆ ଓ   ৫ 🖕 … 🧭                                          |
| European<br>Commission Funding: Submission Service                                 |                                                                                                    | Petro Krainik                                          |
| Topic and type of action can only be changed by creating a new proposal.           | Edit forms / Edit Part C (KPI) View history Print preview                                                                |                                                        |
|                                                                                    | Part B and Annexes                                                                                                    |                                                        |
| Proposal data                                                                      | In this section you may unlead the technical appear of the proposal (in DDE format only) and any other req               | uostad attachmonts                                     |
| Acronym: EU4UA digitalization                                                      | In this section you may upload the technical annex of the proposal (in FDF format only) and any other req                |                                                        |
| Draft ID: SEP-211115949                                                            | Part B of proposal *                                                                                                    | (1) Upload                                             |
|                                                                                    | Calculator *                                                                                                    | (1) Upload                                             |
| Download Part B templates                                                          | CVs                                                                                                    | () Upload                                              |
| Download part B templates                                                          |                                                                                                    |                                                        |
|                                                                                    | List of previous projects                                                                                                |                                                        |
| Support & Helpdesk                                                                 | Other annexes                                                                                                    | () Upload                                              |
| Online Manual IT How To                                                            |                                                                                                    |                                                        |
|                                                                                    | <                                                                                                    | BACK TO PARTICIPANTS LIST VALIDATE SUBMIT              |
|                                                                                    |                                                                                                    |                                                        |
| Service Desk:                                                                      |                                                                                                    |                                                        |
| EC-FUNDING-TENDER-SERVICE-DESK@ec.europa.eu                                        |                                                                                                    |                                                        |
| +32 2 29 92222                                                                     |                                                                                                    |                                                        |
|                                                                                    |                                                                                                    |                                                        |
| © 2018-2024 European                                                               | Commission   About   Feedback   Cookies   Terms and conditions   V-5.3.0 - 13/11/2024 17:43:13 Europe/Brus               | sels                                                   |
| 490                                                                                |                                                                                                    | 11.09                                                  |
| Mostly cloudy                                                                      | 🔍 Search 🦙 👘 🧰 🚰 💽 🗄 🖬 🥥 📙 🚈                                                                                             | ∧ ENG 奈 ଐ 🎦 11:56 💂                                    |

Основне вікно заявки: прикріплення частини В та додатків

- Частина А (потрібно натиснути на синю кнопку Edit forms) генерується в системі після заповнення інформації V вікнах/скрінах системи.
- Частина В є шаблоном для заповнення (документ у Wordформаті); має обмеження в 40 сторінок для модулів та кафедр Жан Моне, в 70 сторінок для інших типів проєктів, якщо не зазначена інша інформація в конкурсі та Керівництві до Програми. Сторінки, які виходять за межі зазначеної кількості, не будуть видимі для експертів з оцінювання.
- Частина В має додатки, сторінки яких не враховуються в зазначеному ліміті, але обмежуються кількістю мегабайт інформації, що зазначено в системі при роботі з заявкою та завантаженні додатків.

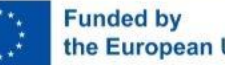

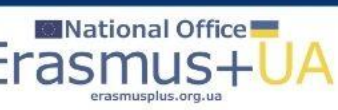

- Усі шаблони та додатки заявки (частина В, CVs, список попередніх проєктів університету, якщо є такі проєкти, завантажуються у зазначеному в опції форматі – як правило, pdf, калькулятор бюджету (для модулів та кафедр) чи детальний бюджет (для центрів досконалості) завантажується у форматі Excel, прикріплюються безпосередньо в системі, в основному вікні заявки.
- При заповненні частини В є розділи, які не стосуються модулів та кафедр Жан Моне, про що зазначено в цих розділах, напр.: Cost effectiveness and financial management (n/a for JMO Chairs and JMO Modules).
- Всі інші розділи заповнюєте та вносите інформацію, яку вважаєте необхідною для оцінки заявки. Усі розділи, що не заповнюються, обов'язково залишаються в документі (з шаблону нічого не видаляється).

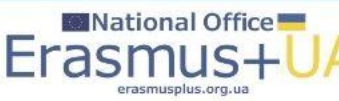

| 😩 🍘 🗖   M BxigHi (43) - pkrayn@gm x   📰 National Erasmus+ Office x   = Erasmus+ Programme                                                                                                    | Gu 🗙 🖺 EU Funding & Tenders Po X 🖬 af_erasmus-Is-jmo_en.pdf X 🔝 Amendments - Online Mu X 🔚 | How to prepare an amen: x   = SEP Proposal Submission x   + - Ø x |
|----------------------------------------------------------------------------------------------------|--------------------------------------------------------------------------------------------|-------------------------------------------------------------------|
| C D https://ec.europa.eu/info/funding-tenders/opportunities/docs/2021-2027/eras                                                                                                    | smus/temp-form/af/af_erasmus-ls-jmo_en.pdf                                                 | 🔂 G   🕼 🚥 🍫                                                       |
| $:=   \ensuremath{\: } \forall \ensuremath{\: } \forall \ensu$ | — + ☞   1 of 29   ⑦   〔Ľ                                                                   | Q   🖨 💾   🖉 k⅔   Edit with Acrobat                                |

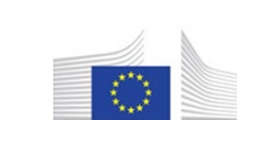

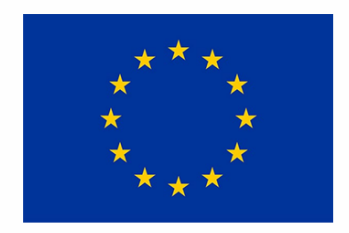

Erasmus+ Programme (ERASMUS)

**Application Form** 

Administrative Forms (Part A) Technical Description (Part B)

(ERASMUS Jean Monnet LS Type I and II)

🤜 💷 🤹 🧯 📒 💽 🖻 🚖 🥥 🛄 🖷 🤒 🗷

Стандартна аплікаційна форма: інструктивний зразок, не для заповнення: перші 13 сторінок про частину А

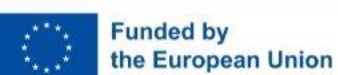

Feels colder

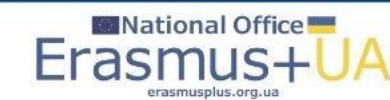

Q Search

| 😩 🔞 🔲   M Bxig+i (43) - pkrayn@gma 🗙   🧱 National Erasmus+ Office 🗴   🗉 Erasmus+ Programm | e Gu x   💾 EU Funding & Tenders Po x   🗉 af_erasmus-Is-jmo_en.pdf x 📑 Amendments - Online Ma x   🛐 | How to prepare an amenic 🗙 📔 🗉 SEP Proposal Submission 🛛 🗙 🗍 + 👘 🔿 🗙 |
|-------------------------------------------------------------------------------------------|----------------------------------------------------------------------------------------------------|----------------------------------------------------------------------|
| C 🛱 https://ec.europa.eu/info/funding-tenders/opportunities/docs/2021-2027/er             | asmus/temp-form/af/af_erasmus-ls-jmo_en.pdf                                                        | 🔂 G   😭 … 🥠                                                          |
| $ee \equiv ee orall \ ee \ \lor \ ee \ Draw \ \lor \ \ \ \ \ \ \ \ \ \ \ \ \ \ \ \ \ $   | - + 🖼   14 of 29   🖓   []B                                                                         | Q,   🕞 🖺   ∠7 🕸   Edit with Acrobat                                  |
|                                                                                           |                                                                                                    | A                                                                    |

Call: [insert call identifier] - [insert call name]

EU Grants: Application form (ERASMUS LS JMO): V2.0 - 01.06.2022

### TECHNICAL DESCRIPTION (PART B)

### COVER PAGE

Part B of the Application Form must be downloaded from the Portal Submission System, completed and then assembled and re-uploaded as PDF in the system. Page 1 with the grey IMPORTANT NOTICE box should be delated before uploading.

Note: Please read carefully the conditions set out in the Call document/Programme Guide (for open calls: published on the Portal).Pay particular attention to the award criteria; they explain how the application will be evaluated.

| PROJECT              | XO                               |
|----------------------|----------------------------------|
| Project name:        | [project title]                  |
| Project acronym:     | [acronym]                        |
| Coordinator contact: | [name NAME], [organisation name] |

### TABLE OF CONTENTS

| ADMINISTRATIVE FORMS (PART A)                                                       | 3  |
|-------------------------------------------------------------------------------------|----|
| TECHNICAL DESCRIPTION (PART B)                                                      | 4  |
| COVER PAGE                                                                          | 4  |
| PROJECT SUMMARY                                                                     | 5  |
| 1. RELEVANCE                                                                        | 5  |
| 1.1 Background and general objectives                                               | 5  |
| 1.2 Needs analysis and specific objectives                                          | 5  |
| 1.3 Complementarity with other actions and innovation— European added value         | 5  |
| 2. QUALITY                                                                          | 6  |
| 2.1 PROJECT DESIGN AND IMPLEMENTATION                                               | 6  |
| 2.1.1 Concept and methodology                                                       | 6  |
| 2.1.2 Project management, quality assurance, and monitoring and evaluation strategy | 6  |
| 2.1.3 Project teams, staff and experts                                              | 6  |
| 2.1.4 Cost effectiveness and financial management                                   | 7  |
| 2.1.5 Risk management                                                               | 7  |
| 2.2 PARTNERSHIP AND COOPERATION ARRANGEMENTS                                        | 7  |
| 2.2.1 Consortium set-up                                                             | 7  |
| 2.2.2 Consortium management and decision-making                                     | 8  |
| 3. IMPACT                                                                           | 8  |
| 3.1 Impact and ambition                                                             | 8  |
| 3.2 Communication, dissemination and visibility                                     | 8  |
| 3.3 Sustainability and continuation                                                 | 8  |
| 4. WORK PLAN, WORK PACKAGES, ACTIVITIES, RESOURCES AND TIMING                       |    |
| 4.1 Work plan                                                                       | 10 |
| 4.2 Work nackanes activities resources and timing                                   | 10 |

🦡 💷 🥠 🦸 📒 💽 🗄 🖕 🖉 🧶

аплікаційна форма: інструктивний зразок, не для заповнення: з 14 сторінки про частину В

ヘ укр (奈 Ф) 🖆 18:49 鼻

<u>Стандартна</u>

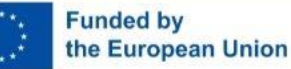

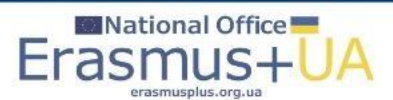

Q Search

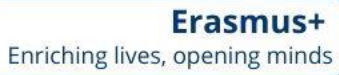

| •            | Ô | 🗖 📔 M Bxiqari (43) - pkrayn@gm: 🗙 📄 National Erasmus+ Office 🗙 📔 Erasmus+ Programme Gu 🗴 🕒 EU Funding & Tenders Programme Gu | → X 💼 af_erasmus-ls-jmo_en.pdf X | 📓 Amendments - Online Ma 🗙 🛛 🚮 How to prepare an amen: 🗙 🗍 🕳 SEP Proposal : | Submission × | +    | -       | ð        | ×        |
|--------------|---|----------------------------------------------------------------------------------------------------|----------------------------------|-----------------------------------------------------------------------------|--------------|------|---------|----------|----------|
| $\leftarrow$ | C | A 🗄 https://ec.europa.eu/info/funding-tenders/opportunities/docs/2021-2027/erasmus/temp-form/af/af_erasmus-ls                | -jmo_en.pdf                      |                                                                             | ⊕ ☆          | 3    | £_≡     | (        | <b>0</b> |
| i≡ (         | ¥ | ✓ ▽ Draw ∨ ②   ①   A <sup>N</sup>   3歳   Ask Copilot - +                                                                     | ☞   29 of 29   ⑦   {飞            | Q                                                                           | 68.          | 2 ଛ∣ | Edit wi | th Acrob | at       |
|              |   |                                                                                                    |                                  |                                                                             |              |      |         |          |          |

Call: [insert call identifier] - [insert call name]

EU Grants: Application form (ERASMUS LS JMO): V2.0 – 01.06.2022

LIST OF PREVIOUS PROJECTS

| Participant | Project Reference No<br>and Title, Funding<br>programme | Period (start<br>and end date) | Role<br>(COO,<br>BEN, AE,<br>OTHER) | Amount<br>(EUR) | Website (if any) |  |
|-------------|---------------------------------------------------------|--------------------------------|-------------------------------------|-----------------|------------------|--|
| [name]      |                                                         |                                |                                     |                 | 0                |  |
| [name]      |                                                         |                                |                                     |                 | X                |  |
|             |                                                         |                                |                                     |                 | C I              |  |
|             |                                                         |                                |                                     | <b>(</b>        |                  |  |

Стандартна аплікаційна форма: інструктивний зразок, не для заповнення: перелік проєктів ЄС в університеті – бажано скопіювати зразок таблиці та заповнити перелік окремим документом.

Enriching lives, opening minds

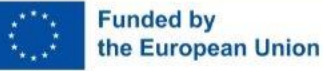

-4°C Mostly cloudy

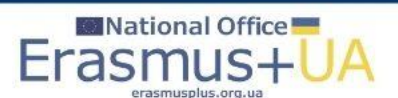

| <b>⊟</b> 5×                | - (ð∓                                                                                                    |                                                                                                    | calcula                                                                                                    | tor_erasmus-jmo-chairs-modules_en - Excel                                                                                                    | a data a secondaria da secondaria da secondaria da secondaria da secondaria da secondaria da secondaria da seco | Petro Krainik (PK) 🖬 — 🗇 🗙                            |
|----------------------------|----------------------------------------------------------------------------------------------------|----------------------------------------------------------------------------------------------------|----------------------------------------------------------------------------------------------------|----------------------------------------------------------------------------------------------------|----------------------------------------------------------------------------------------------------|-------------------------------------------------------|
| Файл С<br>Вставити<br>Буфе | Основне Вставлення Маке<br>, Вирізати<br>) Копіювати ~<br>¢ Формат за зразком<br>ер обміну Гъ                                   | кет сторінки Формули Дані Рецензувал<br>→ 111 → А* А*<br>П ~   Ш ~   Δ ~ А ~ ↓<br>Щрифт Б                                                                                                    | на Подання Довідка V Скажть, що потри<br>V 20 Переносити текст<br>1 50 Об'єднати та розташувати в центрі V<br>Вирієнювання G                                                                                                    | но зробити<br>- 96 000 528 33<br>Число гъ<br>Стилі<br>Форматуванна - таблинов<br>Стилі                                                                                             | Клітинки Сорт<br>Клітинки Сорт<br>Сорт<br>Сорт<br>Сорт<br>Сорт<br>Сорт<br>Сорт<br>Сорт                          | увати й Знайти й<br>учати чецілити надбудови<br>ння   |
| F17                        | ▼ : × ✓ f* I                                                                                                    | Make sure you fill in this amount in the budg                                                                                                    | t of your proposal before submitting.                                                                                                    |                                                                                                    |                                                                                                    | ^                                                     |
| ▲ B                        | CDE                                                                                                    |                                                                                                    | EPASMUSTST INO. V 5.2. 202411                                                                                                    | 10                                                                                                    | G H I                                                                                                    | -                                                     |
| 3<br>4<br>5<br>6<br>7      | Generalities                                                                                                    | s                                                                                                    | Instructions                                                                                                    |                                                                                                    |                                                                                                    |                                                       |
| 0                          | This calculator is<br>other Jean Monn<br>This calculator w<br>Work Programm<br>Please read thes                                 | is intended ONLY if you are applying for a J<br>net areas than Modules, Chairs, Learning E<br>will help you identify the total EU Grant amor<br>ne.<br>ese instructions carefully.                                                                                                    | an Monnet <b>Module</b> , a Jean Monnet <b>Chair</b> or a Je<br>J Initiatives.<br>Int based on the lump sum per country that corres                                                                                                    | an Monnet Learning EU Initiatives project. You can be appresented as a sponds to the total number of teaching hours of your set to the total number of teaching hours of your set. | an not use it for proposals in<br>r project as defined in the                                                   |                                                       |
| 9                          | How to use<br>On the sheet ent<br>that you have se                                                                              | the calculator<br>htitled 'Calculator Teaching Hours', please fi<br>elected the right topic for your project.                                                                                                    | st select the topic you are applying to from the dr                                                                                                    | op-down menu (Modules, Chairs, or Learning EU Ini                                                                                                    | itiatives). Please double-check                                                                                 |                                                       |
|                            | Then select the o                                                                                                    | country from the drop-down list. All the cou                                                                                                    | tries are listed alphabetically by their English nan                                                                                                    | ne. Please double-check that the country selected is                                                                                                    | s correct for your project.                                                                                     |                                                       |
| 10                         | For Learning EU<br>Once you have s                                                                                              | J initiatives applicants must be established i<br>selected the topic and the country, the rest                                                                                                    | n an EU Member State or third country associated<br>of the form will become available.                                                                                                    | I to the Programme.                                                                                                    |                                                                                                    |                                                       |
| 12                         | For Chairs, the C                                                                                                    | Chair holder must specify being or not a pe                                                                                                    | manent staff member at the applicant Higher Edu                                                                                                    | cation Institution. Yes or No is compulsory.                                                                                                    |                                                                                                    |                                                       |
| 13                         | Fill in the list of p<br>- Column 1:<br>- Row 18<br>- other row<br>- Column 2 -<br>- Column 4 -<br>- Column 4 -<br>- Column 5 - | Professors and specify the total teaching ho<br>- Chair holder, Module leader / academi<br>ws - Name of the professor: indicate the r<br>Hours Year 1: the number of teaching hou<br>Hours Year 3: the number of teaching hou<br>Hours Year 3: the number of teaching hou<br>TOTAL HOURS: automatic calculation of | urs for each of the 3 years of the project as follow<br><b>coordinator</b> , or Learning leader / academic c<br>arme of the concerned persons, one person per ro<br>rs in the first year of the project<br>rs in the second year of the project<br>rs in the third year of the project<br>the teaching hours in 3 years | s:<br><b>oordinator:</b> indicate the name of the concerned pe<br>ow, maximum 15 rows;                                                                                             | rson;                                                                                                    |                                                       |
| $\rightarrow$              | Instructions Calculate                                                                                                    | tor Teaching Hours                                                                                                    |                                                                                                    | : 4                                                                                                    |                                                                                                    |                                                       |
| Готово (у<br>              | ≿ Спеціальні можливості: щось не<br>ly cloudy                                                                                   | етак                                                                                                    | 🕂 Q Search 🔩                                                                                                    | 4) 🕫 🚞 💽 🗟 🙍 🧿                                                                                                    | L 🕢 🐢 💶                                                                                                    | 田 田 ー ー + 100%<br>へ yKP 奈 40 20 19:01<br>● 04.12.2024 |

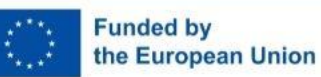

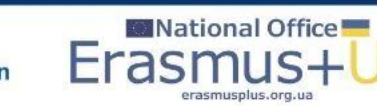

Калькулятор гранту – зразок для модулів та кафедр: сторінка інструкції.

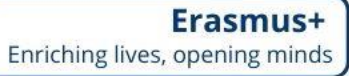

National Office

rasmusplus.org.ua

Er

|                                                    | ÷-∂-∓                                                                                                    |                                                                                               |                                                                       | calculator_erasmus-jmo-chairs-            | modules_en - Excel                                                  |                                                                              | Pe                                                                                                    | etro Krainik 📧 💻                 | o x_        |
|----------------------------------------------------|----------------------------------------------------------------------------------------------------|-----------------------------------------------------------------------------------------------|-----------------------------------------------------------------------|-------------------------------------------|---------------------------------------------------------------------|------------------------------------------------------------------------------|----------------------------------------------------------------------------------------------------|----------------------------------|-------------|
| Файл                                               | Основне Вставлення Макет сторінки                                                                                                    | Формули Дані Рецензування                                                                     | Подання Довідка 🛛 Скі                                                 | ажіть, що потрібно зробити                |                                                                     |                                                                              |                                                                                                    |                                  | - P         |
| Встави                                             | Ж. Вирізати     Формат за зразком     Буфер обміну     Будер обміну                                                                                                    | $\begin{vmatrix} 11 & \bullet & \bullet \\ & \bullet & \bullet \\ & & & & \bullet \\ & & & &$ | ар Переносити текст<br>Об'єднати та розгашувати в цен<br>Вирівнювання | итрі ч<br>Бі Число Бі                     | Умовне Формат Стилі<br>форматування ч таблиці ч клітинок ч<br>Стилі | Вставити Видалити Формат<br>Клітинки                                         | ∑ Автосума<br>Заповнити<br>Очистити<br>Очистити<br>Редатувания<br>Редатувания<br>Очистити<br>Очистити<br>Очисти<br>Очисти | Надбудови<br>Надбудови           | ^           |
| E5                                                 | ▼ : × ✓ fx                                                                                                    |                                                                                               |                                                                       |                                           |                                                                     |                                                                              |                                                                                                    |                                  | ^           |
| A                                                  | BC                                                                                                    | D                                                                                             | E                                                                     | F G                                       | H IJKL M                                                            | Ν                                                                            | 0                                                                                                    |                                  | <b></b>     |
| 2                                                  |                                                                                                    |                                                                                               | IO_V.5.3_20241113                                                     |                                           |                                                                     |                                                                              |                                                                                                    |                                  |             |
| 2<br>3<br>4<br>5<br>6<br>7                         | Please, select:                                                                                                    | The topic you are app<br>The country of the applicant of the                                  | blying for:<br>proposal:                                              | not listed, please, select OTHER COUNTRIE | s                                                                   |                                                                              | 1                                                                                                    |                                  |             |
| 8                                                  | The                                                                                                    | panel below will be activated once                                                            | the topic and the country wil                                         | l be defined.                             | ×                                                                   |                                                                              |                                                                                                    |                                  |             |
| 10<br>11<br>12                                     |                                                                                                    |                                                                                               |                                                                       |                                           |                                                                     |                                                                              |                                                                                                    |                                  |             |
| 13<br>14<br>15<br>16<br>17                         | <ul> <li>And Marcan and an and a contract<br/>the second second second second second second second second second<br/>second second second second second second second second second second second second second second second second<br/>second second second second second second second second second second second second second second second second<br/>second second second second second second second second second second second second second second second second<br/>second second sec<br/>second second second second second second second second second second second second second second second second second second second second second second second second second second second second second second second second second sec</li></ul> |                                                                                               |                                                                       |                                           |                                                                     | The Jean Monnet Chair                                                        | holder is a permanent staff member a                                                                                                    | at the applicant Higher Educatio | n Instituti |
| 18<br>19<br>20<br>21                               | A some of the Prober on<br>Source and the Prober of the                                                                                                    |                                                                                               |                                                                       |                                           |                                                                     | Chairs<br>Chair holder                                                       | 1                                                                                                    |                                  | _           |
| 22<br>23<br>24<br>25<br>26<br>27<br>28<br>29<br>30 | <ul> <li>Products 2: Products 4</li> <li>Products 4</li> <li>Produ</li></ul>                                                                                                    |                                                                                               |                                                                       |                                           |                                                                     | Prof 1<br>Prof 2<br>Prof 3<br>Prof 4<br>Prof 5<br>Prof 6<br>Prof 7<br>Prof 8 |                                                                                                    |                                  |             |
| 4                                                  | Instructions     Calculator Teaching                                                                                                    | Hours                                                                                         |                                                                       |                                           | : (                                                                 |                                                                              | a a a a a a a a a a a a a a a a a a a                                                                                                    |                                  | + 10001     |
| Готово                                             | 😋 Спеціальні можливості: щось не так                                                                                                    |                                                                                               |                                                                       |                                           |                                                                     |                                                                              |                                                                                                    |                                  | 19:04       |
| -8                                                 | Now                                                                                                    |                                                                                               | Q Search                                                              | 🔜 🕨 🧶 🙀                                   | I 🤨 🗉 🖬 🧿 L                                                         |                                                                              |                                                                                                    | へ укр 奈 ф) 🗁 <sub>04.1</sub>     | 12.2024     |

Калькулятор гранту – зразок для модулів та кафедр: сторінка для заповнення – потрібно обрати країну Ukraine та тип проєкту Modules або Chairs.

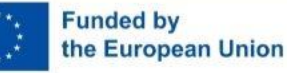

| Ð                          | <b>∮</b> × ♂ - ∓                                                                                                    |                                                                                            | cal                                                       | lculator_erasmus-jm                      | o-chairs-modules_en - | Excel                                             |                                      | Pet                                                                                                    | ro Krainik 🥂 🖻 — 🗇 🗡                         | ×   |
|----------------------------|----------------------------------------------------------------------------------------------------|--------------------------------------------------------------------------------------------|-----------------------------------------------------------|------------------------------------------|-----------------------|---------------------------------------------------|--------------------------------------|----------------------------------------------------------------------------------------------------|----------------------------------------------|-----|
| Файл                       | Основне Вставлення Макет сторінки Формули Дані Рецензування                                                                                                    | Подання Довідка Ç                                                                          | Скажіть, що по                                            | отрібно зробити                          |                       |                                                   |                                      |                                                                                                    | Г.                                           |     |
| Вставит                    | № Вирізати         Пі         Пі         А́ А́           № Коліовати *         Ж         К         П         А́ А́           Ж         К         П         ІІ         А́ А́           Буфер обміну         Гз         Шрифт         Гз         Бі                                                                                                    | <ul> <li>Переносити текст</li> <li>Оссанати та розташуват</li> <li>Вирівнювання</li> </ul> | а в центрі 🔹                                              | ≅ × % ∞   ‰<br>Число                     | .00<br>.⇒,0<br>бу.    | Формат Стилі<br>я * таблиці * клітинок *<br>Стилі | Вставити Видалити Формат<br>Клітинки | <ul> <li>∑ Автосума ~ Ату Ортурати й Знайти й Очистити ~ бортурати и Знайти й фільтрурати - виділити ~ Редагування</li> </ul> | Надбудови<br>Надбудови                       | ^   |
| E5                         |                                                                                                    |                                                                                            |                                                           |                                          |                       |                                                   |                                      |                                                                                                    |                                              | ^   |
| A 2                        | BCD                                                                                                    | IMO_V.5.3_20241113                                                                         | F                                                         | G                                        | H I                   | JKLM                                              | N                                    | 0                                                                                                    |                                              |     |
| 3<br>4<br>5<br>6<br>7<br>8 | Please, select:<br>The topic you are a<br>The country of the applicant of the<br>The form is not valid: the total of e                                                                                                    | poplying for:<br>p proposal:<br>If your course<br>ach column must be minin                 | Moo<br>Ukrain<br>try is not listed, plea<br>num 40 hours. | dules<br>ne (UA)<br>ase, select OTHER Co | VUNTRIES.             | x                                                 |                                      | 1                                                                                                    |                                              |     |
| 9<br>10<br>11<br>12        | JMO Modules The lump sum is calculated based on the total number of teaching hours. A Jean Monnet Modules must include a minimum of 40 teaching hours per acade                                                                                                    | Teaching Hours                                                                             |                                                           |                                          |                       |                                                   |                                      |                                                                                                    |                                              |     |
| 14<br>15<br>16             |                                                                                                    |                                                                                            |                                                           |                                          |                       |                                                   | The Jean Monnet Cha                  | ir holder is a permanent staff member a                                                                                       | t the applicant Higher Education Institution | j.  |
| 18<br>19                   | Name of the Module leader / academic coordinator     Give a name here                                                                                                    | Hours<br>Year 1                                                                            | Hours<br>Year 2                                           | Hours<br>Year 3                          | TOTAL<br>HOURS        |                                                   | Chairs<br>Chair holder               |                                                                                                    |                                              |     |
| 20<br>21                   | A Name of the Professor                                                                                                    | Hours<br>Year 1                                                                            | Hours                                                     | Hours                                    | TOTAL                 |                                                   | 0                                    | 1                                                                                                    |                                              |     |
| 22<br>23<br>24             | Prof 1<br>Prof 2<br>Prof 2                                                                                                    |                                                                                            | 16012                                                     |                                          | 0                     |                                                   | Prof 1<br>Prof 2<br>Prof 2           |                                                                                                    |                                              |     |
| 26<br>27                   | Prof 4 Prof 5 Prof 5 Prof 6 Prof 6 Pr |                                                                                            |                                                           |                                          | 0                     |                                                   | Prof 4<br>Prof 5                     |                                                                                                    |                                              |     |
| 29<br>30                   | Prof 7 Prof 8 Prof 8 Pr |                                                                                            |                                                           |                                          | 0                     |                                                   | Prof 6<br>Prof 7<br>Prof 8           |                                                                                                    |                                              | Ŧ   |
| 4                          | > Instructions Calculator Teaching Hours                                                                                                    |                                                                                            |                                                           |                                          |                       | : (                                               |                                      |                                                                                                    | •                                            | -   |
| Готово                     | Спеціальні можливості: щось не так                                                                                                    |                                                                                            |                                                           |                                          |                       |                                                   |                                      |                                                                                                    | E □ - + 10                                   | 00% |
| *                          | Light snow<br>Tomorrow                                                                                                    | Q Search                                                                                   | - <u>-</u>                                                | 💻 🍫 📢                                    | i 📮 💽 I               | 🗟 🚖 🧔 🛯                                           | . 🖷 🔹 💆                              |                                                                                                    | へ укр 奈 Ф) 🗁 19:08 💂<br>04.12.2024           |     |

Калькулятор гранту – зразок для модулів та кафедр: сторінка для заповнення – обрано країну Ukraine та тип проєкту Modules.

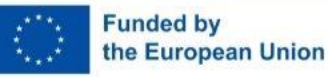

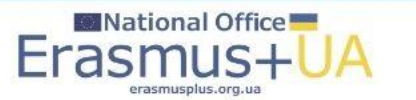

| 8                     | b. c² - ∓                                                                                                    |                                                |                                                         |                                                                                            | ca                                     | alculator_erasmus-jmo-o                                 | hairs-modules_en -          | Excel                                   |                   |                |                                                                       | Petro Krainik PK                               | ⊡ – ∂ ×                              |
|-----------------------|----------------------------------------------------------------------------------------------------|------------------------------------------------|---------------------------------------------------------|--------------------------------------------------------------------------------------------|----------------------------------------|---------------------------------------------------------|-----------------------------|-----------------------------------------|-------------------|----------------|-----------------------------------------------------------------------|------------------------------------------------|--------------------------------------|
| Файл                  | Основне Вставлення Макет стор                                                                                                   | нки Формули                                    | Дані Рецензування                                       | Подання Довідка (                                                                          | Ç Скажіть, що п                        | тотрібно зробити                                        |                             |                                         |                   |                |                                                                       |                                                | $\Box$                               |
| Вставити              | Ж Вирізати         Arial           № Коліковати ×         Ж К П ×           У Формат за зразком         Буфер обміну         Гъ | • <u>11</u> • А́<br>⊡ ~   <u>⊅</u> ~ А<br>рифт |                                                         | <ul> <li>Ререносити текст</li> <li>Об'єднати та розташува</li> <li>Вирівнювання</li> </ul> | ти в центрі 🔹                          | ⊑ ~ % ∞   5% 4<br>Число                                 | у<br>0<br>форматуванн<br>Гы | Формат Сти<br>а таблиці клітин<br>Стилі | илі<br>нок ~ Кл   | адалити Формат | Автосума ← Ату<br>Заповнити ← Сортувати<br>фільтрувати<br>Редагування | й Знайтий<br>ч виділити Надбудови<br>Надбудови | ^                                    |
| E5                    | ▼ : × ✓ f <sub>×</sub> Chairs                                                                                                   |                                                |                                                         |                                                                                            |                                        |                                                         |                             |                                         |                   |                |                                                                       |                                                | ^                                    |
| ⊿ A                   | BC                                                                                                    | D                                              |                                                         | E                                                                                          | F                                      | G                                                       | H                           | JKL                                     | M N               |                |                                                                       | 0                                              | <b></b>                              |
| 2                     |                                                                                                    |                                                |                                                         | JMO_V.5.3_20241113                                                                         |                                        |                                                         |                             |                                         |                   |                |                                                                       |                                                |                                      |
| 3<br>4<br>5<br>6<br>7 | Please, select:                                                                                                    | The count                                      | The topic you are any of the applicant of the           | pplying for:<br>proposal:<br>/f your cou                                                   | CI<br>Ukrai<br>ntry is not listed, ple | hairs<br>ine (UA)<br><sup>rase, select OTHER COUR</sup> | VTRIES.                     | ]<br>x                                  |                   |                |                                                                       | 1                                              |                                      |
| 8                     |                                                                                                    | ine ic                                         | orm is not valid, at lea                                | st i mandatory neid is no                                                                  | t filled.                              |                                                         |                             | ×                                       |                   |                |                                                                       |                                                |                                      |
| 9<br>10<br>11         |                                                                                                    |                                                | JMO Chairs                                              | Teaching Hours                                                                             |                                        |                                                         |                             |                                         |                   |                |                                                                       |                                                |                                      |
| 12                    | The lump sum is calculated based                                                                                                | n the total number of                          | of teaching hours.                                      |                                                                                            |                                        |                                                         |                             |                                         |                   |                |                                                                       |                                                |                                      |
| 13                    | A Jean Monnet Chair is held by only<br>enhance the activities of the Chair,                                                     | one professor, wh<br>including the provis      | o provides the minimum of<br>ion of additional teaching | f 90 teaching hours per acaden<br>hours                                                    | nic year. The Chair                    | r may also have a tean                                  | to support and              |                                         |                   |                |                                                                       |                                                |                                      |
| 15<br>16<br>17        |                                                                                                    | The Jean M                                     | Aonnet Chair holder is a pe                             | rmanent staff member at the a                                                              | pplicant Higher Ec                     | ducation Institution:<br>Please, select Yes o           | No here above.              |                                         | The Je            | an Monnet Cha  | air holder is a permanent sta                                         | iff member at the applican                     | Higher Education Instituti           |
|                       | A Name of the Chair holder                                                                                                    |                                                |                                                         | Hours                                                                                      | Hours                                  | Hours                                                   | TOTAL                       |                                         |                   |                |                                                                       |                                                |                                      |
| 18<br>19              | Give a name here                                                                                                    |                                                |                                                         | Year 1                                                                                     | Year 2                                 | Year 3                                                  | HOURS                       |                                         | Chairs<br>Chair b | older          |                                                                       |                                                |                                      |
| 20<br>21              |                                                                                                    |                                                | The Jean                                                | Monnet Chair holder must prov                                                              | ide the minimum o                      | of 90 teaching hours pe                                 | academic year.              |                                         |                   |                |                                                                       | 1                                              |                                      |
| 22                    | Å Name of the Professor                                                                                                    |                                                |                                                         | Hours<br>Year 1                                                                            | Hours<br>Year 2                        | Hours<br>Year 3                                         | TOTAL<br>HOURS              |                                         |                   |                |                                                                       |                                                |                                      |
| 23                    | Prof 1<br>Prof 2                                                                                                    |                                                |                                                         |                                                                                            |                                        | +                                                       | 0                           |                                         | Prof 1<br>Prof 2  |                |                                                                       |                                                |                                      |
| 25                    | Prof 3                                                                                                    |                                                |                                                         |                                                                                            |                                        | +                                                       | 0                           |                                         | Prof 3            |                |                                                                       |                                                |                                      |
| 26                    | Prof 4                                                                                                    |                                                |                                                         |                                                                                            |                                        | 1                                                       | 0                           |                                         | Prof 4            |                |                                                                       |                                                |                                      |
| 27                    | Prof 5                                                                                                    |                                                |                                                         |                                                                                            |                                        |                                                         | 0                           |                                         | Prof 5            |                |                                                                       |                                                |                                      |
| 28                    | Prof 6<br>Prof 7                                                                                                    |                                                |                                                         |                                                                                            |                                        | +                                                       | 0                           |                                         | Prof 6<br>Prof 7  |                |                                                                       |                                                |                                      |
| 30                    | Prof 8                                                                                                    |                                                |                                                         |                                                                                            |                                        | +                                                       | 0                           |                                         | Prof 8            |                |                                                                       |                                                | _                                    |
| ~                     | Instructions Calculator Teac                                                                                                    | hing Hours                                     | (+)                                                     | i                                                                                          |                                        | i i                                                     |                             |                                         | •                 |                |                                                                       |                                                | · · ·                                |
| Готово                | 🔆 Спеціальні можливості: щось не так                                                                                            |                                                |                                                         |                                                                                            |                                        |                                                         |                             |                                         |                   |                |                                                                       |                                                | + 100%                               |
| <u></u>               | 3*C<br>Aostly cloudy                                                                                                    |                                                |                                                         | Q Search                                                                                   | <u></u>                                | 🔳 🐠 🤹                                                   | 📮 💽 (                       | 🗈 💼 🧿                                   |                   | • <b>•</b>     |                                                                       | ^ укр                                          | 奈 (4) <b>加</b> 19:10<br>04.12.2024 阜 |

Калькулятор гранту – зразок для модулів та кафедр: сторінка для заповнення – обрано країну Ukraine та тип проєкту Chairs.

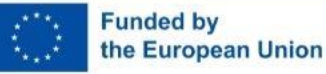

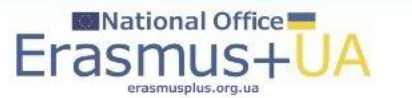

| B           | ÷ ، ,                                                                                                    |                                                                                                    |                                                                                   |                                                                                                    | detailed-budget-tal   | le_erasmus-Isii_en - Excel                  |                                        |                 | Pet                                                    | ro Krainik PK      | 🖻 – ć        | ð X      |
|-------------|----------------------------------------------------------------------------------------------------|----------------------------------------------------------------------------------------------------|-----------------------------------------------------------------------------------|----------------------------------------------------------------------------------------------------|-----------------------|---------------------------------------------|----------------------------------------|-----------------|--------------------------------------------------------|--------------------|--------------|----------|
| Файл        | Основне Вставлення                                                                                       | Макет сторінки Формули Дан                                                                                                    | і Рецензування П                                                                  | одання Довідка 🔉 Скажіть                                                                             | , що потрібно зробити |                                             |                                        |                 |                                                        |                    |              | $\Box$   |
|             | Карізати Cali                                                                                            | ibri • 20 • A^ A                                                                                                    | ≡ <sub>=</sub>   ≫ -   at                                                         | Переносити текст                                                                                     |                       | · .                                         |                                        |                 | осума АТ 🔎                                             |                    |              |          |
| Вставит     | и 💉 Формат за зразком 🛛 Ж                                                                                | <i>к</i> п -   🗄 -   🏠 - А -                                                                                                    | = = = = = =                                                                       | Об'єднати та розташувати в центрі                                                                    | • 🔄 • % 🚥 %           | ,00 Умовне Фори<br>,00 форматування ~ табли | иат Стилі Вставити Ви<br>ці клітинок У | далити Формат   | Сортувати й Знайти й<br>стити фільтрувати у виділити у | Надбудови          |              |          |
|             | Буфер обміну Га                                                                                          | Шрифт Б                                                                                                    | Bi                                                                                | рівнювання                                                                                           | ы число               | Б Стилі                                     | Клі                                    | ітинки          | Редагування                                            | Надбудови          |              | ^        |
| C2          | ▼ : × √ f <sub>*</sub>                                                                                   | ANNEX 1 to Part B<br>Detailed Estimation of Costs for                                                                                         | or Lump Sums                                                                      |                                                                                                    |                       |                                             |                                        |                 |                                                        |                    |              | ^        |
| A 1         | В                                                                                                    |                                                                                                    | C                                                                                 |                                                                                                    | D                     | E                                           | F                                      | G H             |                                                        |                    |              | <b>_</b> |
| 2           | De                                                                                                    | ANNEX :<br>etailed Estimation o                                                                                                    | L to Part B<br>of Costs for Lu                                                    | ımp Sums                                                                                             |                       |                                             |                                        |                 |                                                        |                    |              |          |
| 3<br>4<br>5 |                                                                                                    | Instruc                                                                                                    | tions                                                                             |                                                                                                    |                       |                                             |                                        |                 |                                                        |                    |              |          |
| 6           | 1 This workbook for Lun<br>annex to the applicati<br>Please note that if you<br>submitted (the system    | np Sum calculation must be upload<br>on.<br>u do not upload the fully complete<br>n will not allow you to submit).                            | ed in the Submission sy<br>I Excel workbook as an a                               | stem as a mandatory document in<br>annex, the application cannot be                                  | 1                     |                                             |                                        |                 |                                                        |                    |              |          |
| 7           | 2 According to the Lump<br>entire Work Package H<br>Work Packages should<br>been completed.              | o sum scheme, the lump sum for a v<br>nas been completed. Please take th<br>d be designed in a way that enables                               | Vork Package (WP) will<br>is into consideration wi<br>the evaluator to clearly    | normally be paid only when the<br>nile structuring your proposal.<br>identify whether the action has |                       |                                             |                                        |                 |                                                        |                    |              |          |
| 8           | 3 We recommend using                                                                                     | Excel 2010 or more recent.                                                                                                    |                                                                                   |                                                                                                    |                       |                                             |                                        |                 |                                                        |                    |              |          |
| 9           | 4 The only currency use                                                                                  | d in this worksheet is EURO.                                                                                                    |                                                                                   |                                                                                                    |                       |                                             |                                        |                 |                                                        |                    |              |          |
| 10          | 5 The first thing you nee<br>maximum co-financin<br>This data can be found                               | ed to do is to <b>set the relevant Maxi</b><br>g rate (in row 35, both in column E)<br>d on the Portal under Topic Condition                  | num Grant Amount (in<br>applicable for the call.<br>ons and in the Call docu      | row 34 of this sheet), and the<br>ment.                                                              |                       |                                             |                                        |                 |                                                        |                    |              |          |
|             | 6 You then have to fill in<br>per Participating Orga<br>The final tab "Any con<br>detailed budget (see ) | n <b>only</b> the following sheets: 'Benef<br>nisation) – 'Depreciation costs' (if y<br>nments" must be used to provide k<br>point 18 below). | iciaries List' – 'Work Pac<br>Your budget includes the<br>ey information required | kage list' – 'BE XXX' (one sheet<br>e purchase of equipment).<br>I for a full evaluation of your     |                       |                                             |                                        |                 |                                                        |                    |              |          |
| 11          | 7 You first need to start<br>project including any<br>To add beneficiaries.                              | filling in the sheet 'Beneficiaries li<br>Affiliated Entities.<br>olease double-click on ' <b>Add a Bene</b>                                  | st' where you are asked<br>ficiary': to add an affilia                            | to enter all participants in the ed entity, please, double-click                                     |                       |                                             |                                        |                 |                                                        |                    |              |          |
| -           | Instructions Ben                                                                                         | eficiaries List Work Packages Lis                                                                                                    | BE 001 Estim co                                                                   | osts of the project Proposal Bu                                                                      | dget BE-WP Overvie    | W BE-WP Person Months                       | Depreciation Costs A                   | ny comments 🛛 🕀 | F                                                      |                    | : •          | + 100%   |
| Готово      | сж спеціальні можливості: що<br>зме                                                                      | JCb He ldk                                                                                                    |                                                                                   |                                                                                                    |                       |                                             |                                        |                 | E CARACTER CARACTER                                    |                    |              | 19:12    |
|             | Mostly cloudy                                                                                            |                                                                                                    |                                                                                   | Q Search                                                                                             |                       | P 📮 😲 🖻 🖻                                   | a 🥹 🖬 🖷 🖡                              |                 |                                                        | ▲ ENG <sup>4</sup> | 奈 🕼 🗁 04.12. | .2024 🐥  |

Детальний бюджет проєкту – зразок для Центрів досконалості: інструкції та інші аркуші книги Ексель для заповнення, тип проєкту Centers of Excellence.

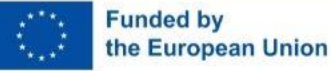

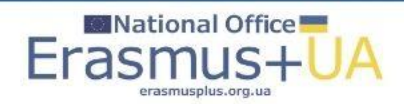

| Image: The second second sec | Programme 🗙   🕒 Calls for proposals                                                   | 🗄 🗙 🛛 🎆 Amendments - Online 🗙 🛛 🎆 How to prepare an ar 🗙 🖌 🗉 SEP Proposal Submise 🗙                 | 🔍 europass ov in word f i X 🔯 eu_ov_template_en.d: X + - 🕫 X |  |
|----------------------------------------------------------------------------------------------------|---------------------------------------------------------------------------------------|----------------------------------------------------------------------------------------------------|--------------------------------------------------------------|--|
| C 🗘 https://view.officeapps.live.com/op/view.aspx?src=https%3A%2F%2Fwww.eeas.europa.eu%2Fsites%2Fdefault%2Ffiles%2Feu_cv_template_en.doc&wdOrigin=BROWSELINK                                                                                                    |                                                                                       |                                                                                                    |                                                              |  |
| C We've opened your file for quick and easy viewing right in Microsoft Edge. Choose Downl                                                                                                    | oad file if you want to use it later.                                                 | Download file                                                                                       | ×                                                            |  |
| w1                                                                                                    |                                                                                       | eu_cv_template_en v                                                                                 | ©                                                            |  |
|                                                                                                    |                                                                                       |                                                                                                    |                                                              |  |
|                                                                                                    |                                                                                       |                                                                                                    |                                                              |  |
|                                                                                                    |                                                                                       |                                                                                                    |                                                              |  |
|                                                                                                    | euro <b>pass</b> —                                                                    |                                                                                                    |                                                              |  |
|                                                                                                    | Europass<br>Curriculum Vitae                                                          | Insert photograph. Remove heading if not relevant (see instructions)                                |                                                              |  |
|                                                                                                    | Personal information                                                                  |                                                                                                    |                                                              |  |
|                                                                                                    | First name(s) / Surname(s)                                                            | First name(s) Surname(s) (remove if not relevant, see instructions)                                 |                                                              |  |
|                                                                                                    | Address(es)                                                                           | House number, street name, postcode, city, country (remove if not relevant, see instructions)       |                                                              |  |
|                                                                                                    | relephone(s)                                                                          | (remove ii noi relevani, see Moule. (remove ii noi relevani, see instructions)                      | •                                                            |  |
|                                                                                                    | Fax(es)                                                                               | (remove if not relevant, see instructions)                                                          |                                                              |  |
|                                                                                                    | C*IIIdii<br>Mationality                                                               |                                                                                                    |                                                              |  |
|                                                                                                    | Nationality                                                                           |                                                                                                    |                                                              |  |
|                                                                                                    | Date of birth                                                                         | (remove il not relevant, see instructions)                                                          |                                                              |  |
|                                                                                                    | Desired employment /                                                                  | (remove if not relevant, see instructions)                                                          |                                                              |  |
|                                                                                                    | Desired employment / (remove if not relevant, see instructions)<br>Occupational field |                                                                                                    |                                                              |  |
|                                                                                                    | Work experience                                                                       |                                                                                                    |                                                              |  |
|                                                                                                    | Dates                                                                                 | Add separate entries for each relevant post occupied, starting from the most recent. (remove if not |                                                              |  |
|                                                                                                    | Occupation or position held                                                           | relevant, see instructions)                                                                         |                                                              |  |
|                                                                                                    | Main activities and responsibilities                                                  |                                                                                                    |                                                              |  |
|                                                                                                    | Name and address of employer<br>Type of business or sector                            |                                                                                                    |                                                              |  |
|                                                                                                    | Education and training                                                                |                                                                                                    |                                                              |  |
|                                                                                                    | Education and training                                                                | Add congrate antrine for each relevant course you have completed, starting from the most recent     |                                                              |  |
|                                                                                                    | Dates                                                                                 | (remove if not relevant, see instructions)                                                          |                                                              |  |
|                                                                                                    | Title of qualification awarded<br>Principal subjects/occupational skills              |                                                                                                    |                                                              |  |
|                                                                                                    | covered                                                                               |                                                                                                    |                                                              |  |
|                                                                                                    | Name and type of organisation<br>providing education and training                     |                                                                                                    |                                                              |  |
| Сторінка 1 із 2                                                                                                    |                                                                                       | ·                                                                                                   | 100% Надіслати відгук до Майкрософт                          |  |
| <sup></sup> -3℃<br>Mostly cloudy                                                                                                    | Q Search                                                                              | 🗫 💷 🐠 🌞 💽 🖻 💼 🍳 🗉 🦣 🍨                                                                               | ヘ ENG 奈 如 <b>担</b> 19:27<br>● 04.12.2024                     |  |

Europass Curriculum <u>Vitae</u> як зразок для заповнення CV, можна завантажити у форматі WORD.

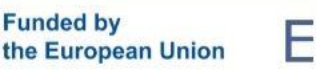

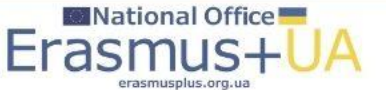

## Інструкція щодо подання заявки

| 🔹 👘 🔲 M Bxighi (43) - pkrayn@gmail.co= 🗙 📗 National Erasmus+ Office | in Ul: 🗙 📔 = Erasmus+ Programme Guide - : 🗙 🛛 🛅 Calls for proposals   EU Fundin : 🗙 🛛 📷 Amendments - Online Manual : 🗙 🛛 📷 How to pre | pare an amendmen: x 🔹 SEP Proposal Submission Guid: x + - 🔿 X |                                                                           |
|---------------------------------------------------------------------|----------------------------------------------------------------------------------------------------|---------------------------------------------------------------|---------------------------------------------------------------------------|
| ← C ⋒ ⊕ https://ec.europa.eu/info/funding-tenders/opportunit        | ties/docs/2021-2027/common/it-manuals/user-manual_sep_en.pdf                                                                          | \star 🤇   🗲 🚥 🥠                                               |                                                                           |
| t ⊟   ∀ ∨ ∀ Draw ∨ ⊘   1   A <sup>t</sup>   ∂ð   Ask Copilot        | - + I of 82   Q   IB                                                                                                    | Q   ⊖ 🖺   2 <sup>7</sup> 🗐   Edit with Acrobat                |                                                                           |
|                                                                     | Proposal                                                                                                    |                                                               |                                                                           |
|                                                                     | Submission Service                                                                                                    |                                                               |                                                                           |
|                                                                     | User Manual                                                                                                    |                                                               |                                                                           |
|                                                                     | EU Funding Programmes 2021-2027<br>23/04/2024                                                                                         |                                                               | <u>Інструкція щодо</u><br><mark>подання заявки</mark><br>та <u>онлайн</u> |
|                                                                     | European<br>Commission                                                                                                    |                                                               | <mark>варіант</mark>                                                      |
| Now                                                                 | 🖶 🝳 Search 🛛 🐀 🗖 🥠 🤴 🎽 🧕 🙃 🔍 💶 🧶                                                                                                    | へ ykp 奈句) 🏜 18:28 鼻                                           |                                                                           |
| Funded by<br>the European Union Era                                 | National Office                                                                                                    |                                                               | Erasmus+<br>Enriching lives, opening minds                                |

\*

Корисні матеріали та посилання

<u>Ініціатива «Academics to Academics» (A2A)</u>

<u>Новий портал для підтримки дослідників України від ЄС: European Research Area for Ukraine' (ERA4Ukraine)</u>

Для виконавців та потенційних учасників Програми ЄС Еразмус+

Онлайн інструкції щодо управління грантом

Портал Європейської Комісії Програми ЄС Еразмус+

Керівництво до Програми ЄС Еразмус+/ Erasmus+ Programme Guide.

<u>Європейське виконавче агентство з питань освіти і культури – European Education and Culture</u> <u>Executive Agency (EACEA)</u>

Платформа ЄС для конкурсів, що координуються EACEA: реєстрація профілю організації (PIC), оголошення конкурсів, пріоритетів, тренінгів, пошуку партнерів, завантаження аплікаційних форм, подання заявок, отримання результатів, підписання грантової угоди тощо <u>EU Funding & Tenders Portal</u>

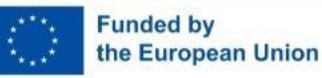

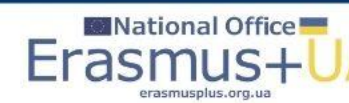

Презентацію підготовлено на основі матеріалів ЕАСЕА, НЕО в Україні та інших партнерів. Малюнки взято з відкритих ресурсів Інтернет

### Корисні джерела:

- Платформа результатів проєктів ЄС: <u>Erasmus+ projects results</u>
- База проєктів Еразмус+ в Україні
- !!!(Відео)ресурси Erasmus+ World Seminar Jean Monnet Actions: <u>https://erasmusplus.mci-events.eu/speakers/</u>
- Національний Еразмус+ офіс в Україні (проєкт ЄС)

# Все було, є і буде Україна!

#ErasmusPlus #ErasmusUA #ErasmusPlus35yearsUkraine #StandUpWithUkraine #ErasmusJointForces

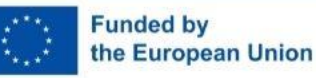

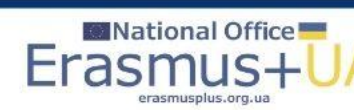

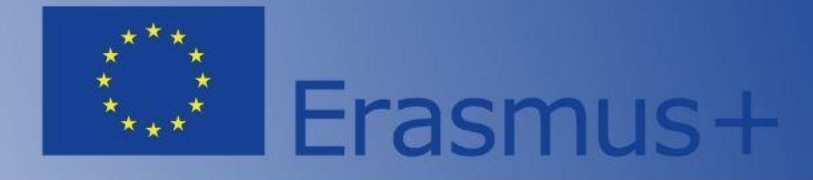

Бажаємо успіхів! Запрошуємо звертатись до команди Національного Еразмус+ офісу в Україні за допомогою та консультаціями!

Website: <u>ERASMUSPLUS.ORG.UA</u> E-mail: <u>office@erasmusplus.org.ua</u> Facebook: <u>NEOinUkraine</u> Skype: erasmusplus\_ua

**Тел.:** +38 099 332 26 45 (Viber, WhatsApp, Telegram); +38 095 458 67 95 (WhatsApp, Telegram) – напрям Жан Моне

#ErasmusPlus #ErasmusUA

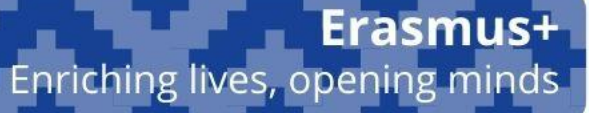

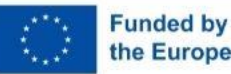

Funded by Всі ресурси НЕО в Україні тільки для безкоштовного використання і поширення з обов'язковим посиланням на джерело – the European Union Національний Еразмус+ офіс в Україні ©(Проєкт ЄС)

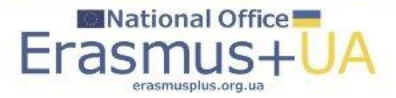